## DS90UH949A-Q1EVM or DS90UB949A-Q1EVM

# **User's Guide**

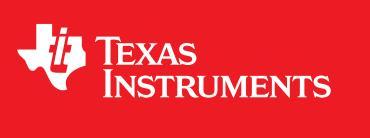

Literature Number: SNLU232A August 2018-Revised May 2019

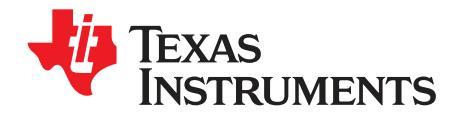

## Contents

| 1     | DS90    | UH949A-Q1EVM or DS90UB949A-Q1EVM User's Guide | 5         |
|-------|---------|-----------------------------------------------|-----------|
|       | 1.1     | General Description                           | 5         |
|       | 1.2     | Features                                      | 6         |
|       | 1.3     | System Requirements                           | 6         |
|       | 1.4     | Contents of the Demo Evaluation Kit           | 6         |
|       | 1.5     | Applications Diagram                          | 7         |
|       | 1.6     | Typical Configuration                         | 7         |
|       | 1.7     | Quick Start Guide                             | 8         |
|       | 1.8     | Default Jumper Settings                       | 10        |
|       | 1.9     | Default Switch Settings                       | 10        |
|       | 1.10    | Demo Board Connections                        | 11        |
|       | 1.11    | ALP Software Setup                            | 14        |
|       |         | 1.11.1 System Requirements                    | 14        |
|       |         | 1.11.2 Download Contents                      | 14        |
|       |         | 1.11.3 Installation of the ALP Software       | 14        |
|       |         | 1.11.4 Start-Up - Software Description        | 15        |
|       |         | 1.11.5 Information Tab                        | 17        |
|       |         | 1.11.6 HDMI Tab                               | 18        |
|       |         | 1.11.7 Pattern Generator Tab                  | 19        |
|       |         | 1.11.8 Registers Tab                          | 20        |
|       |         | 1.11.9 Registers Tab - Address 0x00 Selected  | 21        |
|       |         | 1.11.10 Registers Tab - Address 0x00 Expanded | 22        |
|       |         | 1.11.11 Scripting Tab                         | 23        |
|       | 1.12    | Troubleshooting ALP Software                  | 24        |
|       |         | 1.12.1 ALP Loads the Incorrect Profile        | 24        |
|       |         | 1.12.2 ALP Does Not Detect the EVM            | 26        |
|       | 1.13    | Typical Connection and Test Equipment         | 28        |
|       | 1.14    | Equipment References                          | 29        |
|       | 1.15    | Cable References                              | 29        |
| 2     | Bill of | f Materials                                   | 30        |
| Α     | EVM I   | PCB Schematics                                | 39        |
| в     | Board   | I Layout                                      | <b>48</b> |
| Revis | ion His | story                                         | 57        |

Contents

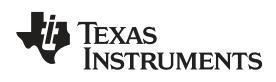

## List of Figures

| 1-1.  | Applications Diagram                                                  | . 7 |
|-------|-----------------------------------------------------------------------|-----|
| 1-2.  | Typical Configuration                                                 | . 7 |
| 1-3.  | Interfacing to the EVM                                                | . 9 |
| 1-4.  | Launching ALP                                                         | 15  |
| 1-5.  | Initial ALP Screen                                                    | 16  |
| 1-6.  | Follow-Up Screen                                                      | 16  |
| 1-7.  | ALP Information Tab                                                   | 17  |
| 1-8.  | ALP HDMI Tab                                                          | 18  |
| 1-9.  | ALP Pattern Generator Tab                                             | 19  |
| 1-10. | ALP Registers Tab                                                     | 20  |
| 1-11. | ALP Device ID Selected                                                | 21  |
| 1-12. | ALP Device ID Expanded                                                | 22  |
| 1-13. | ALP Scripting Tab                                                     | 23  |
| 1-14. | USB2ANY Setup                                                         | 24  |
| 1-15. | Remove Incorrect Profile                                              | 24  |
| 1-16. | Add Correct Profile                                                   | 25  |
| 1-17. | Finish Setup                                                          | 25  |
| 1-18. | ALP No Devices Error                                                  | 26  |
| 1-19. | Windows 7, ALP USB Driver                                             | 26  |
| 1-20. | ALP in Demo Mode                                                      | 27  |
| 1-21. | ALP Preferences Menu                                                  | 27  |
| 1-22. | Typical Test Setup for Video Application                              | 28  |
| 1-23. | Typical Test Setup for Evaluation                                     | 28  |
| A-1.  | Schematic - Block Diagram                                             | 39  |
| A-2.  | Schematic - DS90UH949A-Q1 and Power Decoupling                        | 40  |
| A-3.  | Schematic - MSP430                                                    | 41  |
| A-4.  | Schematic - PDB, IDx and MODE_SEL Switches                            | 42  |
| A-5.  | Schematic - HDMI, HSD, SMA, I2C, DDC, CEC and GPIO/I2S/SPI Connectors | 43  |
| A-6.  | Schematic - LEDs                                                      | 44  |
| A-7.  | Schematic - Audio (Not Populated)                                     | 45  |
| A-8.  | Schematic - Power Regulators                                          | 46  |
| A-9.  | Schematic - Hardware                                                  | 47  |
| B-1.  | Board Layer - Top Overlay                                             | 48  |
| B-2.  | Board Layer - Top Solder                                              | 49  |
| B-3.  | Board Layer - Top                                                     | 50  |
| B-4.  | Board Layer - Ground-1                                                | 51  |
| B-5.  | Board Layer - Signal Layer                                            | 52  |
| B-6.  | Board Layer - Power Split/GND                                         | 53  |
| B-7.  | Board Layer - Ground - 2                                              | 54  |
| B-8.  | Board Layer - Bottom                                                  | 55  |
| B-9.  | Board Layer - Bottom Solder                                           | 56  |
|       |                                                                       |     |

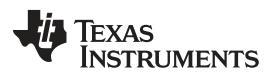

### List of Tables

| 1-1.  | Default Board Jumper Settings                                                                          | 10 |
|-------|----------------------------------------------------------------------------------------------------|----|
| 1-2.  | Default Board Switch Settings                                                                          | 10 |
| 1-3.  | Power Supply                                                                                           | 11 |
| 1-4.  | FPD-Link III Output Signals P1 (HSD Connector)                                                         | 11 |
| 1-5.  | Alternative SMA FPD-Link III Output Signals (Note: SMAs are Not Connected by Default From the Factory) | 11 |
| 1-6.  | HDMI Input Signals                                                                                     | 11 |
| 1-7.  | USB2ANY Connector                                                                                      | 11 |
| 1-8.  | I2C/CCI Interface Header J25                                                                           | 11 |
| 1-9.  | GPIO/Audio Interface                                                                                   | 12 |
| 1-10. | SPI/D_GPIO Interface                                                                                   | 12 |
| 1-11. | MODE_SEL[1:0] Settings                                                                                 | 12 |
| 1-12. | Configuration Select (MODE_SEL0) SW-DIP8 - S2                                                          | 12 |
| 1-13. | Configuration Select (MODE_SEL1) - SW-DIP8 - S6                                                        | 13 |
| 1-14. | IDx SW-DIP8 - S3                                                                                       | 13 |
| 2-1.  | Bill of Materials                                                                                      | 30 |

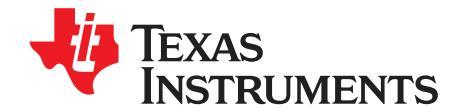

## DS90UH949A-Q1EVM or DS90UB949A-Q1EVM User's Guide

#### 1.1 General Description

The DS90Ux949A-Q1EVM (Evaluation Module) converts HDMI to FPD-Link III. This kit will demonstrate the functionality and operation of the DS90Ux949A-Q1. The DS90Ux949A-Q1 is an HDMI to FPD-Link III serializer which, in conjunction with the DS90Ux940-Q1/DS90Ux948-Q1 deserializers, takes the data from HDMI serial stream and translates it into either single- or dual-lane FPD-Link III interface. The DS90Ux949A-Q1 supports video resolutions up to 210 MHz for 3K (2880x1620) with 24-bit color depth.

The FPD-Link III interface supports video and audio data transmission and full duplex control, including I2C and SPI communication, over the same differential link. In backward-compatible mode, the device supports up to WXGA and 720p resolutions with 24-bit color depth over a single differential link.

The device supports up to 7.1 audio channels. Audio data received from the HDMI stream is encrypted, serialized, and sent out on the FPD-Link III stream to a compatible deserializer. Up to 8-channel I2S interface with maximum bit rate of 192 kHz.

The demo board is not intended for EMI testing. The demo board was designed for easy accessibility to device pins with tap points for monitoring or applying signals, additional pads for termination, and multiple connector options.

In this document:

- 1. The DS90UH949A-Q1EVM and DS90UB949A-Q1EVM devices are referred to as DS90Ux949A-Q1EVM.
- 2. The DS90UH949A-Q1 and DS90UB949A-Q1 devices are referred to as DS90Ux949A-Q1.
- 3. The DS90UH926-Q1 and DS90UB926-Q1 devices are referred to as DS90Ux926-Q1.
- 4. The DS90UH928-Q1 and DS90UB928-Q1 devices are referred to as DS90Ux926-Q1.
- 5. The DS90UH948-Q1 and DS90UB948-Q1 devices are referred to as DS90Ux948-Q1.
- 6. The DS90UH940-Q1 and DS90UB940-Q1 devices are referred to as DS90Ux940-Q1.

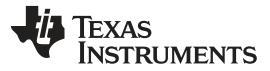

Features

#### 1.2 Features

- Supports pixel clock frequency up to 210 MHz for 3K (2880x1620) and 1080p60 resolutions with 24-bit color depth
- · HDMI receiver to accept HDMI as input
- Dual FPD-Link III output interface
  - Single channel: up to 105-MHz pixel clock
  - Dual channel: up to 210-MHz pixel clock
- Supports single-ended coaxial or differential shielded twisted-pair (STP/Q) cables
- Backward-compatible to DS90Ux926Q-Q1, DS90Ux928-Q1, DS90Ux940-Q1, and DS90Ux948-Q1 FPD-Link III deserializers
- @Speed BIST
- Supports 7.1 multiple I2S (4 data) channels
- Single +12-V power supply for EVM
- 1.8-V LVCMOS I/O interface
- 1.8-V or 3.3-V compatible LVCMOS I2C interface
- Automotive grade product: AEC-Q100 grade 2 qualified

#### 1.3 System Requirements

To demonstrate, the following is required:

- 1. FPD-Link III compatible deserializer
  - 1. DS90Ux940-Q1, DS90Ux948-Q1 up to 1080p60
  - 2. DS90Ux926Q-Q1, DS90Ux928-Q1 up to 720p60
- 2. HDMI source
- 3. Optional I2C controller
- 4. 12-V power supply at approximately 1 A (required)

#### 1.4 Contents of the Demo Evaluation Kit

1. One EVM board with the DS90Ux949A-Q1

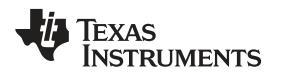

#### 1.5 **Applications Diagram**

Figure 1-1 and Figure 1-2 show the use of the chipset in a display application.

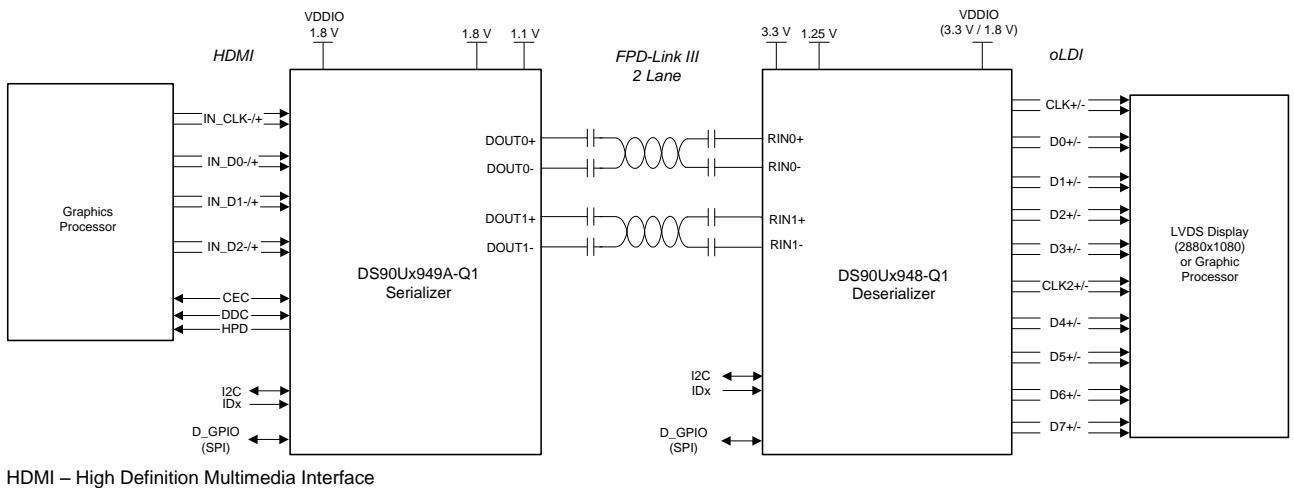

HDMI – High Definition Multimedia Interface HDCP\* – High-Bandwidth Content Protection

\* Only on DS90UH devices

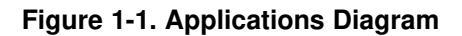

#### **Typical Configuration** 1.6

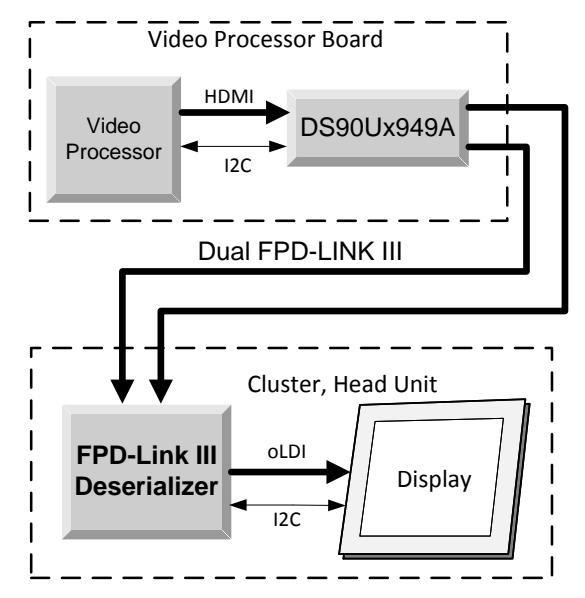

Figure 1-2. Typical Configuration

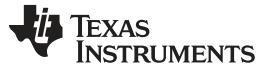

#### 1.7 Quick Start Guide

- 1. Configure switches S2, S3, and S6 to set the operating modes of the device
  - S2: MODE\_SEL0 = S2 switch position 1 = ON, all other switch positions = OFF (default factory setting)
  - S3: IDx = 0x18; S3 switch position 1 = ON, all other switch positions = OFF (default factory setting)
  - S6: MODE\_SEL1 = S6 switch ; position 1 = ON, all other switch positions = OFF (default factory setting)
- Connect P1 (DOUT[1:0]±) to the compatible deserializer (for example, the DS90Ux940-Q1EVM or DS90Ux948-Q1EVM using a STP cable (default))
- 3. Connect J8 to 12 V.
  - a. Optional power options available (see Table 1-3)
- 4. Plug in the HDMI source
- 5. Connect J34 with the miniUSB cable to PC USB port (5-pin\_ to USB A (4-pin))

For details of pin names and pin functions, see the DS90Ux949A-Q1 datasheet.

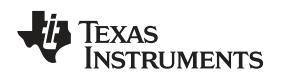

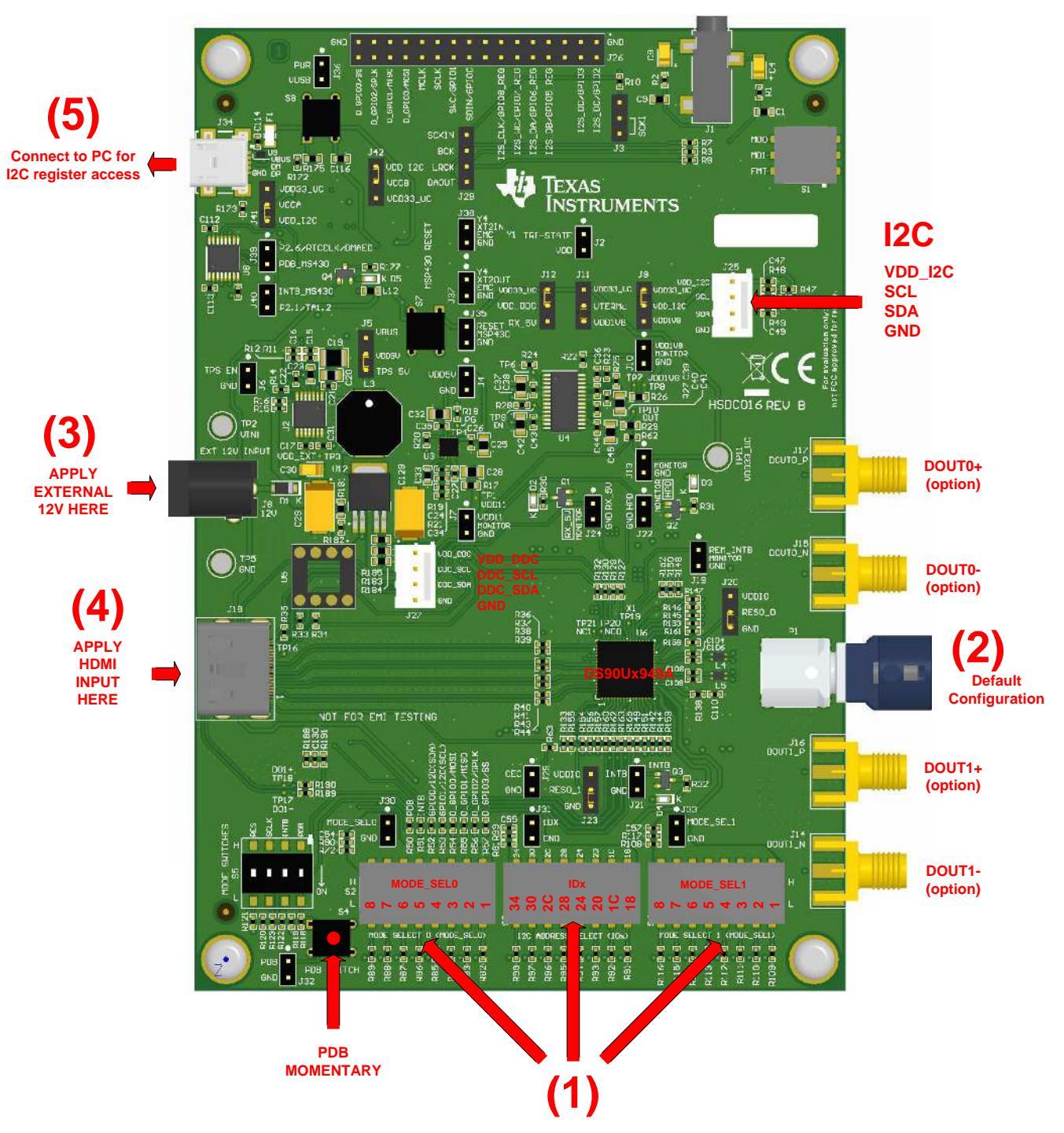

Figure 1-3. Interfacing to the EVM

Default Jumper Settings

#### 1.8 Default Jumper Settings

Ensure that the board has the default board jumper settings:

#### Table 1-1. Default Board Jumper Settings

| Jumper | Jumper Settings |
|--------|-----------------|
| J5     | Connect 2 and 3 |
| J9     | Connect 2 and 3 |
| J11    | Connect 2 and 3 |
| J12    | Connect 2 and 3 |
| J20    | Connect 2 and 3 |
| J23    | Connect 2 and 3 |
| J40    | Connect 2 and 3 |
| J41    | Connect 2 and 3 |

#### 1.9 Default Switch Settings

Ensure that the board has the default board switch settings:

#### Table 1-2. Default Board Switch Settings

| Switch | Switch Settings                                           |
|--------|-----------------------------------------------------------|
| S2     | 1 ON (silk screen L side), 2-8 OFF (silk screen H side)   |
| S3     | 1 ON (silk screen L side), 2-8 OFF (silk screen H side)   |
| S6     | 1 ON (silk screen L side), 2-8 OFF (silk screen H side)   |
| S5     | 1-2 OFF (silk screen H side), 3-4 ON (silk screen L side) |

#### 1.10 Demo Board Connections

| Designator       | Signal | Description                                                                                     |
|------------------|--------|-------------------------------------------------------------------------------------------------|
| J8               | +12 V  | 12-V $\pm$ 5% Main Power, Single +12-V power connector that supplies power to the entire board. |
| J7.1 (Optional)  | +1.1 V | 1.1-V ±5%, Alternative to Main Power. If used, remove R17.                                      |
| J10.1 (Optional) | +1.8 V | 1.8-V ±5%, Alternative to Main Power. If used, remove R26.                                      |
| J13.1 (Optional) | +3.3 V | 3.3-V ±5%, Alternative to Main Power. If used, remove R29.                                      |
| J4.1 (Optional)  | +5 V   | 5-V ±5%, Alternative to Main Power. If used, remove R13.                                        |

#### Table 1-3. Power Supply

#### Table 1-4. FPD-Link III Output Signals P1 (HSD Connector)

| Designator | Port                | Signal |
|------------|---------------------|--------|
| P1.1       | EPD Link III Port 0 | DOUT0- |
| P1.3       |                     | DOUT0+ |
| P1.2       | EPD Link III Port 1 | DOUT1- |
| P1.4       |                     | DOUT1+ |

## Table 1-5. Alternative SMA FPD-Link III Output Signals (Note: SMAs are Not Connected by Default From the Factory)

| Designator | Port                | Signal |
|------------|---------------------|--------|
| J15        | FPD-Link III Port 0 | DOUT0- |
| J17        |                     | DOUT0+ |
| J14        | EBD Link III Port 1 | DOUT1- |
| J15        |                     | DOUT1+ |

#### Table 1-6. HDMI Input Signals

|   |                  |                    | -                     |
|---|------------------|--------------------|-----------------------|
|   | Designator       | Signal             | Description           |
|   | J18.12<br>J18.10 | IN_CLK-<br>IN_CLK+ | HDMI TMDS clock input |
| Ī | J18.9<br>J18.7   | IN_D0-<br>IN_D0+   | HDMI TMDS data0 input |
| Ī | J18.6<br>J18.4   | IN_D1-<br>IN_D1+   | HDMI TMDS data1 input |
|   | J18.3<br>J18.1   | IN_D2-<br>IN_D2+   | HDMI TMDS data2 input |

#### Table 1-7. USB2ANY Connector

| Designator | Description    |
|------------|----------------|
| J34        | mini USB 5 pin |

#### Table 1-8. I2C/CCI Interface Header J25

| Designator | Signal |
|------------|--------|
| J25.1      | VDDI2C |
| J25.2      | SCL    |
| J25.3      | SDA    |
| J25.4      | GND    |

| Designator | Signal                | Description                                     |
|------------|-----------------------|-------------------------------------------------|
| J26.18     | SDIN/GPIO0            | Aux I2S Data Input / Remote or Local I/O        |
| J26.20     | SWC/GPIO1             | Aux I2S Word Clock Output / Remote or Local I/O |
| J26.2      | I2S_DC/GPIO2          | I2S Data Input / Remote or Local I/O            |
| J26.4      | I2S_DD/GPIO3          | I2S Data Input / Remote or Local I/O            |
| J26.8      | I2S_DB/GPIO5_RE<br>G  | I2S Data Input / Local only I/O                 |
| J26.10     | I2S_DA/GPIO6_RE<br>G  | I2S Data Input / Local only I/O                 |
| J26.12     | I2S_WC/GPIO7_RE<br>G  | I2S Word Clock Input / Local only I/O           |
| J26.14     | I2S_CLK/GPIO8_RE<br>G | I2S Clock Input / Local only I/O                |
| J26.24     | MCLK                  | I2S System Clock Output                         |

Table 1-9. GPIO/Audio Interface

#### Table 1-10. SPI/D\_GPIO Interface

| Designator | Signal       | Description                                          |
|------------|--------------|------------------------------------------------------|
| J26.32     | D_GPIO3/SS   | I/O in Dual FPD-Link III mode / Slave Select         |
| J26.30     | D_GPIO2/SCLK | I/O in Dual FPD-Link III mode / Serial Clock         |
| J26.28     | D_GPIO1/MISO | I/O in Dual FPD-Link III mode / Master In, Slave Out |
| J26.26     | D_GPIO0/MOSI | I/O in Dual FPD-Link III mode / Master Out, Slave In |

Configuration of the device may be done through the MODE\_SEL[1:0]. These modes are latched into register location during power up:

| Table 1-11. MODE SE | L[1:0] Settings |
|---------------------|-----------------|
|---------------------|-----------------|

| Mode                          | Setting       | Function                                                                                                    |  |  |
|-------------------------------|---------------|----------------------------------------------------------------------------------------------------|--|--|
| EDID_SEL: Display ID Select   | 0             | Look for remote EDID, if none found, use internal SRAM EDID. Can be overridden from register. Remote EDID address may be overridden from default 0xA0. |  |  |
|                               | 1             | Use external local EDID.                                                                                                    |  |  |
| ALITO SS: Auto Sloop State    | 0             | Disable.                                                                                                    |  |  |
| AUTO-33. Auto Sleep-State     | 1             | Enable.                                                                                                    |  |  |
| AUX_I2S: AUX Audio<br>Channel | 0 HDMI audio. |                                                                                                    |  |  |
|                               | 1             | HDMI + AUX audio channel.                                                                                                    |  |  |
| EXT_CTL: External Controller  | 0             | Internal HDCP/HDMI control.                                                                                                    |  |  |
| Override                      | 1             | External HDCP/HDMI control from I2C interface pins.                                                                                                    |  |  |
|                               | 0             | Enable FPD-Link III for twisted pair cabling.                                                                                                    |  |  |
| COAX. Cable Type              | 1             | Enable FPD-Link III for coaxial cabling.                                                                                                    |  |  |
| REM_EDID_LOAD: Remote         | 0             | Use internal SRAM EDID.                                                                                                    |  |  |
| EDID Load                     | 1             | If available, remote EDID is copied into internal SRAM EDID.                                                                                           |  |  |

#### Table 1-12. Configuration Select (MODE\_SEL0) -- SW-DIP8 - S2<sup>(1)</sup>

| MODE #                  | EDID_SEL | AUX_I2S |
|-------------------------|----------|---------|
| 1                       | 0        | 0       |
| 2                       | 0        | 1       |
| 3                       | 1        | 0       |
| 4                       | 1        | 1       |
| (1) Oralis and an a lat |          |         |

<sup>(1)</sup> Only set one high.

Table 1-13. Configuration Select (MODE\_SEL1) - SW-DIP8 - S6<sup>(1)</sup>

| MODE # | EXT_CTL | COAX | REM_EDID_LOAD |
|--------|---------|------|---------------|
| 1      | 0       | 0    | 0             |
| 2      | 0       | 0    | 1             |
| 3      | 0       | 1    | 0             |
| 4      | 0       | 1    | 1             |
| 5      | 1       | 0    | 0             |
| 6      | 1       | 0    | 1             |
| 7      | 1       | 1    | 0             |
| 8      | 1       | 1    | 1             |

<sup>(1)</sup> Only set one high.

The strapped values can be viewed and/or modified in the following locations:

- EDID\_SEL: Latched into BRIDGE\_CTL[0], EDID\_DISABLE (0x4F[0]).
- AUX\_I2S: Latched into BRIDGE\_CFG[1], AUDIO\_MODE[1] (0x54[1]).
- EXT\_CTL: Latched into BRIDGE\_CFG[7], EXT\_CONTROL (0x54[7]).
- COAX: Latched into DUAL\_CTL1[7], COAX\_MODE (0x5B[7]).
- REM\_EDID\_LOAD: Latched into BRIDGE\_CFG[5] (0x54[5]).

#### Table 1-14. IDx SW-DIP8 - S3<sup>(1)</sup>

| Designator     | 7-Bit Address | 8-Bit Address |
|----------------|---------------|---------------|
| S3.1 (Default) | 0x0C          | 0x18          |
| S3.2           | 0x0E          | 0x1C          |
| S3.3           | 0x10          | 0x20          |
| S3.4           | 0x12          | 0x24          |
| S3.5           | 0x14          | 0x28          |
| S3.6           | 0x16          | 0x2C          |
| S3.7           | 0x18          | 0x30          |
| S3.8           | 0x1A          | 0x34          |

<sup>(1)</sup> Only set one high.

ALP Software Setup

www.ti.com

#### 1.11 ALP Software Setup

#### 1.11.1 System Requirements

| Operating System:         | Windows 7 64-bit |
|---------------------------|------------------|
| USB:                      | USB2ANY          |
| USB2ANY Firmware Version: | 2.5.2.0          |

#### 1.11.2 Download Contents

TI Analog LaunchPAD can be downloaded from: http://www.ti.com/tool/alp.

Download and extract the "snlc048.zip" file to a temporary location that can be deleted later.

Make sure J34 on the DS90Ux949A-Q1EVM is connected to a PC USB port with USB cable and power is applied to the DS90Ux949A-Q1EVM.

The following installation instructions are for the Windows 7 64-bit Operating System.

#### 1.11.3 Installation of the ALP Software

Execute the ALP Setup Wizard program called "ALPF\_setup\_v\_x\_x.exe" that was extracted to a temporary location on the local drive of your PC.

There are 7 installation steps after the setup wizard starts:

- 1. Click the "Next" button in the ALP Setup Wizard to start the installation.
- 2. Select "I accept the agreement" and then click the "Next" button.
- 3. Select the location to install the ALP software and then click the "Next" button.
- 4. Select the location for the start menu shortcut and then click the "Next" button.
- 5. Create the desktop icon on the next screen. After selecting the desired choices, click the "Next" button.
- 6. Click the "Install" button to install the software in the selected location.
- 7. Uncheck "Launch Analog LaunchPAD" and click the "Finish" button. The ALP software can start if "Launch Analog LaunchPAD" is checked, but it will not be useful until the USB driver is installed and board is attached.

Connect the J34 USB jack of the DS90Ux949A-Q1EVM board to a PC or laptop USB port using a Type A

power supply to launch the "Found New Hardware Wizard" on the PC or laptop.

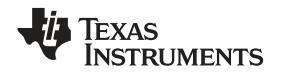

#### 1.11.4 Start-Up - Software Description

Make sure all the software has been installed and the hardware is powered on and connected to the PC. Execute "Analog LaunchPAD" shortcut from the start menu. The default start menu location is under All Programs  $\rightarrow$  Texas Instruments  $\rightarrow$  Analog LaunchPAD vx.x.x  $\rightarrow$  Analog LaunchPAD to start MainGUI.exe.

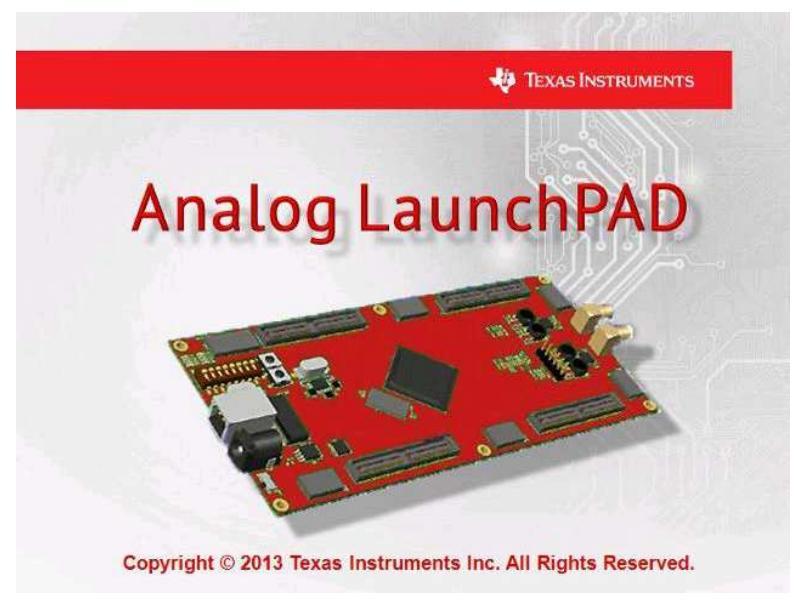

Figure 1-4. Launching ALP

The application should come up in the state shown in Figure 1-5. If it does not, see Section 1.12, "Troubleshooting ALP Software".

**NOTE:** The ALP window graphics in this document show "DS90UH949", and the document text refers to the DS90Ux949. Replace the "DS90Ux949" text with "DS90UH949" if you have the DS90UH949A-Q1EVM or "DS90UB949" if you have the DS90UB949A-Q1EVM.

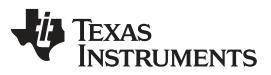

#### ALP Software Setup

www.ti.com

Under the Devices tab, select "DS90UH949" for the DS90UB949A-Q1EVM or "DS90UB949" for the DS90UB949A-Q1EVM to open up the device profile with its associated tabs.

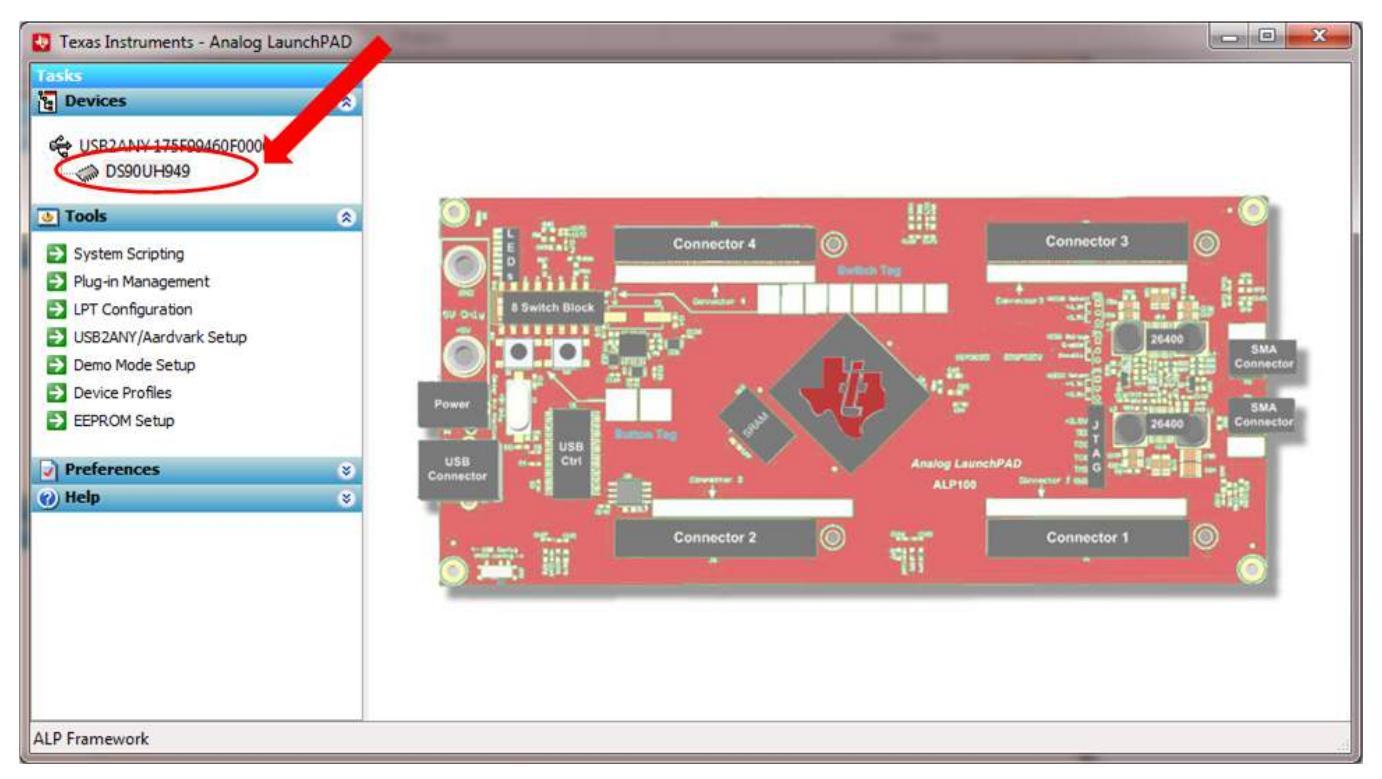

#### Figure 1-5. Initial ALP Screen

After selecting the DS90Ux949, the screen shown in Figure 1-6 should appear.

| Texas Instruments - Analog LaunchP                                                                                                    | AD     |                                                                                                    |                                                                                                    |                                               |                   | _         |           | _    |                  |
|----------------------------------------------------------------------------------------------------|--------|----------------------------------------------------------------------------------------------------|----------------------------------------------------------------------------------------------------|-----------------------------------------------|-------------------|-----------|-----------|------|------------------|
| Tasks                                                                                                    |        | USB2ANY 175F99460F000600/1) - D590UH949                                                                                                    |                                                                                                    |                                               |                   |           |           |      |                  |
| පු Devices                                                                                                    | 8      | Information HDMI                                                                                                    | HDCP Authentication                                                                                              | System Topology                               | Pattern Generator | Registers | Scripting | BIST | Remote Registers |
| <ul> <li>USB2ANY 175F99460F000600</li> <li>DSS0UH949</li> <li>Tools</li> <li>System Scripting</li> <li>Plug-in Management</li> <li>LPT Configuration</li> <li>USB2ANY/Aardvark Setup</li> <li>Demo Mode Setup</li> <li>Dewice Profiles</li> <li>EFEPCM Setup</li> </ul> | 8      | Device Informatio<br>Device:<br>Revision:<br>I2C Address:<br>Pixel Clock Range<br>Repeater Mode:<br>Serial Link Mode:<br>Audio Mode:<br>Partner Informatio<br>Device:<br>Revision:<br>I2C Address: | n<br>DS90UH949 HD<br>1<br>0x18<br>20-85 MHz<br>Disabled<br>FPD-Link III<br>Surround<br>DS90UH948 FP<br>1<br>0x58 | MI-to-FPD-Link III i<br>D-Link III Deserializ | Bridge with HDCP  |           |           |      |                  |
| Preferences                                                                                                    | %<br>% | Pixel Clock Range<br>Repeater Mode:<br>Serial Link Mode:<br>Audio Mode:                                                                                                    | : 20-85 MHz<br>Disabled<br>FPD-Link III<br>Surround                                                              |                                               |                   |           |           |      |                  |
|                                                                                                    |        | Current Link Statu<br>Linked to Deserial<br>Linked to Video So                                                                                                    | is<br>izer: Yes<br>surce: No                                                                                     |                                               |                   |           |           |      |                  |
| ALP Framework                                                                                                    |        | h                                                                                                    |                                                                                                    |                                               |                   |           |           |      |                  |

#### Figure 1-6. Follow-Up Screen

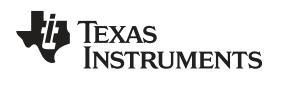

#### 1.11.5 Information Tab

The Information tab is shown in Figure 1-7. Note the device revision could be different.

| asks                                                                                                    | (USB2ANY 175F994                                                                                                    | 60F000600/1) - D59                                                                                                    | 0UH949               |                   |           |           |      |                  |
|----------------------------------------------------------------------------------------------------|----------------------------------------------------------------------------------------------------|----------------------------------------------------------------------------------------------------|----------------------|-------------------|-----------|-----------|------|------------------|
| Devices                                                                                                    | Information HDMI                                                                                                    | HDCP Authentication                                                                                                    | System Topology      | Pattern Generator | Registers | Scripting | BIST | Remote Registers |
| <ul> <li>USB2ANY 175F99460F000600</li> <li>DS90UH949</li> <li>Tools</li> <li>System Scripting</li> <li>Plug-in Management</li> <li>LPT Configuration</li> <li>USB2ANY/Aardvark Setup</li> <li>Demo Mode Setup</li> <li>Device Profiles</li> <li>EEPROM Setup</li> <li>Preferences</li> <li>Help</li> </ul> | <ul> <li>Device Informatic<br/>Device:<br/>Revision:<br/>I2C Address:<br/>Pixel Clock Range<br/>Repeater Mode:<br/>Audio Mode:<br/>Audio Mode:</li> <li>Partner Informati<br/>Device:<br/>Revision:<br/>I2C Address:<br/>Pixel Clock Range<br/>Repeater Mode:<br/>Serial Link Mode:<br/>Audio Mode:</li> <li>Current Link Statt<br/>Linked to Deseria<br/>Linked to Video Statistica</li> </ul> | In Contract Contract of Contract of Contra | MI-to-FPD-Link III E | Bridge with HDCP  |           |           |      |                  |
|                                                                                                    |                                                                                                    |                                                                                                    |                      |                   |           |           |      |                  |

Figure 1-7. ALP Information Tab

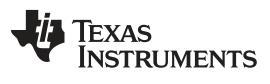

ALP Software Setup

#### 1.11.6 HDMI Tab

The HDMI tab is shown in Figure 1-8.

| Tasks     | (USB2ANY 175F99460F000600/1) - DS90UH949                                                                                                    |
|-----------|----------------------------------------------------------------------------------------------------|
| B Devices | Information HDMI HDCP Authentication System Topology Pattern Generator Registers Scripting BIST Remote Registers                                                                                                    |
|           | Bridge Control Settings   FPD-Link III Mode Auto-detect   FPD-Link III Mode Surround   EDID Mode Internal SRAM   Bridge Control Mode Internal   Ø Disable Remote EDID Load   Disable Auto HDMI Init   Disable Auto HDMI Init   Disable Auto HDMP   Apply Settings |

Figure 1-8. ALP HDMI Tab

#### 1.11.7 Pattern Generator Tab

The SER Pattern Generator tab is shown in Figure 1-9.

| Tasks                                                                                                    | (US82ANY 175F99460F000600/1) - DS90UH949                                                                                                    |  |  |  |  |  |
|----------------------------------------------------------------------------------------------------|----------------------------------------------------------------------------------------------------|--|--|--|--|--|
| Devices                                                                                                    | Information HDMI HDCP Authentication System Topology Pattern Generator Registers Scripting BIST Remote Registers                                                                                                    |  |  |  |  |  |
| C USB2ANY 175F99460F000600                                                                                                    | Pattern Generator Control V2     Video Control       Enable Generator     Invert Video       Enable Scrolling     18-bit Color   Internal Timing                                                                                                    |  |  |  |  |  |
| <ul> <li>System Scripting</li> <li>Plug-in Management</li> <li>LPT Configuration</li> <li>USB2ANY/Aardvark Setup</li> <li>Demo Mode Setup</li> <li>Device Profiles</li> <li>EEPROM Setup</li> </ul> | Checkerboard/VCOM Control Scale by 16 Reverse VCOM Use Custom Color Fixed Pattern White  Custom Color # 000000 Auto-Scrolling Control Number of Patterns 14  Frames per Pattern 60 Pattern 1 White  Pattern 9 H Black/Blue  Pattern 1 White  Pattern 9 H Black/Blue  Pattern 1 White Pattern 9 H Black/Blue  Pattern 1 White Pattern 9 H Black/Blue  Pattern 1 White Pattern 9 H Black/Blue  Pattern 1 White Pattern 9 H Black/Blue  Pattern 1 White Pattern 9 H Black/Blue  Pattern 1 White Pattern 9 H Black/Blue Pattern 1 White Pattern 9 H Black/Blue Pattern 1 White Pattern 9 H Black/Blue Pattern 1 White Pattern 9 H Black/Blue Pattern 1 White Pattern 9 H Black/Blue Pattern 1 White Pattern 9 H Black/Blue Pattern 1 White Pattern 9 H Black/Blue Pattern 1 White Pattern 9 H Black/Blue Pattern 1 White Pattern 9 H Black/Blue Pattern 9 H Black/Blue Pattern 9 H Bla |  |  |  |  |  |
| Preferences                                                                                                    | Pattern 2 Black   Pattern 10 V Black/White  Active Area  I 280  720                                                                                                    |  |  |  |  |  |
| () Help                                                                                                    | Pattern 3 Red     Pattern 11 V Black/Red       Pattern 4 Green     Pattern 12 V Black/Green       Status                                                                                                    |  |  |  |  |  |
|                                                                                                    | Pattern 5     Blue     Pattern 13     V Black/Blue     Approximate Frames/Second: N/A       Pattern 6     H Black/White     Pattern 14     Custom     Detected Dimensions: 0x0                                                                                                    |  |  |  |  |  |
|                                                                                                    | Pattern 7 H Black/Red   Pattern 15 VCOM                                                                                                    |  |  |  |  |  |
|                                                                                                    | Pattern 8 H Black/Green 🔻 Pattern 16 Checker 💌                                                                                                    |  |  |  |  |  |

Figure 1-9. ALP Pattern Generator Tab

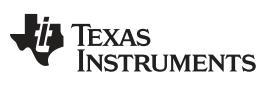

ALP Software Setup

www.ti.com

#### 1.11.8 Registers Tab

The Registers tab is shown in Figure 1-10.

| Tasks<br>쀁 Devices         |   | (USB2ANY 175F99460F000600/1) - D590UH949                                                   |        |                         |                                     |   |  |
|----------------------------|---|--------------------------------------------------------------------------------------------|--------|-------------------------|-------------------------------------|---|--|
|                            |   | Information HDMI HDCP Authentication System Topology Pattern Generator Registers Scripting | g BIST | Remot                   | e Registers                         |   |  |
| 😋 USB2ANY 175F99460F000600 |   | Value: 00 Apply Refresh Refresh All Verbose Descriptions                                   |        |                         |                                     |   |  |
| • Tools                    | ۲ | (2) 0x00 - I2C Device ID                                                                   | ۲      | *                       | Display                             |   |  |
| System Scripting           |   | 🗱 0x01 - Reset                                                                             | ۲      | E                       | (                                   |   |  |
| Plug-in Management         |   | 23 0x03 - General Configuration                                                            |        |                         | Load                                |   |  |
| IPT Configuration          |   | 22 0x04 - Mode Select                                                                      | ۲      |                         | Save                                |   |  |
| S USB2ANY/Aardvark Setup   |   | 😂 0x05 - I2C Master Config                                                                 | ۲      |                         |                                     |   |  |
| Demo Mode Setun            |   | 😂 0x06 - DES ID                                                                            | ۲      |                         |                                     |   |  |
|                            |   | 段 0x07 - SlaveID[0]                                                                        | ۲      |                         |                                     |   |  |
| E FERROM Setup             |   | 😫 0x08 - SlaveAlias[0]                                                                     | ۲      |                         |                                     |   |  |
|                            | _ | 😫 0x09 - Reserved                                                                          | ۲      |                         |                                     |   |  |
| Preferences                | ۲ | 🗱 0x0A - CRC Errors                                                                        | ۲      |                         |                                     |   |  |
| () Help                    | 8 | 😂 0x0B - CRC Errors                                                                        | ۲      |                         |                                     |   |  |
|                            |   | 없 0x0C - General Status                                                                    | ۲      |                         |                                     |   |  |
|                            |   |                                                                                            |        | 段 0x0D - GPIO[0] Config | ۲                                   |   |  |
|                            |   |                                                                                            |        |                         | 2 0x0E - GPIO[1] and GPIO[2] Config | ۲ |  |
|                            |   | 428 0x0F - GPIO[3] Config                                                                  | ۲      |                         |                                     |   |  |
|                            |   | 42 0x10 - GPIO[5] and GPIO[6] Config                                                       | ۲      |                         |                                     |   |  |
|                            |   | 0x11 - GPIO[7] and GPIO[8] Config     s                                                    |        |                         |                                     |   |  |
|                            |   | 194 Nv12 - Datanath Control                                                                | (*     | *                       |                                     |   |  |

Figure 1-10. ALP Registers Tab

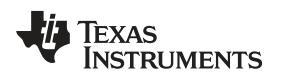

#### 1.11.9 Registers Tab - Address 0x00 Selected

Address 0x00 selected as shown in Figure 1-11. Note that the "Value: 18 the hex value of that register.

, will now show

ALP Software Setup

| Tasks                    |   | (USB2ANY 175F99460F000600/1) - D590UH949                                                        |        |           |  |  |
|--------------------------|---|-------------------------------------------------------------------------------------------------|--------|-----------|--|--|
| ង្ហី Devices             | ۲ | Information HDMI HDCP Authentication System Topology Pattern Generator Registers Scripting BIST | Remote | Registers |  |  |
| CS90UH949                |   | Value: 18 Apply Refresh All Verbose Descriptions                                                |        |           |  |  |
| • Tools                  | ۲ | (2) 0x00 - 12C Device ID 😵                                                                      | *      | Display   |  |  |
| System Scripting         |   | 😫 0x01 - Reset 😵                                                                                | E      |           |  |  |
| Plug-in Management       |   | 😫 0x03 - General Configuration 😵                                                                |        | Load      |  |  |
| IPT Configuration        |   | 😫 0x04 - Mode Select 😵                                                                          | Sav    | Save      |  |  |
| S USB2ANY/Aardvark Setup |   | 😫 0x05 - 12C Master Config 🛛 😵                                                                  |        |           |  |  |
| Demo Mode Settin         |   | 🗱 0x06 - DES ID 🛞                                                                               |        |           |  |  |
|                          |   | 😫 0x07 - SlaveID[0] 😵                                                                           |        |           |  |  |
| EEDDOM Setup             |   | (2 0x08 - SlaveAlias[0] (8                                                                      |        |           |  |  |
|                          |   | 🗱 0x09 - Reserved 😵                                                                             |        |           |  |  |
| Preferences              | 8 | 🗱 0x0A - CRC Errors 😵                                                                           |        |           |  |  |
| ()) Help                 | * | 😫 0x0B - CRC Errors 😵                                                                           |        |           |  |  |
| -                        |   | 🗱 0x0C - General Status 😵                                                                       |        |           |  |  |
|                          |   | 😫 0x0D - GPIO[0] Config 😵                                                                       |        |           |  |  |
|                          |   | 🗱 0x0E - GPIO[1] and GPIO[2] Config 😵                                                           |        |           |  |  |
|                          |   | 🗱 0x0F - GPIO[3] Config 😵                                                                       |        |           |  |  |
|                          |   | 🗱 0x10 - GPIO[5] and GPIO[6] Config 😵                                                           |        |           |  |  |
|                          |   | 🗱 0x11 - GPIO[7] and GPIO[8] Config 🛛 😵                                                         |        |           |  |  |
|                          |   | 83 Ov 12 - Datanath Control                                                                     | *      |           |  |  |

Figure 1-11. ALP Device ID Selected

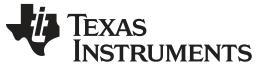

#### 1.11.10 Registers Tab - Address 0x00 Expanded

Double-click on the Address bar

🕼 0x00 - I2C Device ID

획 or single-click the 遂

to expand the Address 0x00 content by bits. Any register address displayed can be expanded.

| asks                                                                                                    |   | (USB2ANY 175F99460F000600/1) - DS90UH949                                                                                                    |                  |
|----------------------------------------------------------------------------------------------------|---|----------------------------------------------------------------------------------------------------|------------------|
| Devices                                                                                                    | ۲ | Information HDMI HDCP Authentication System Topology Pattern Generator Registers Scripting BIST                                                                                                    | Remote Registers |
| C USB2ANY 175F99460F000600                                                                                                    |   | Value: 18 Apply Refresh All Verbose Descriptions                                                                                                    |                  |
| Tools                                                                                                    | ۲ | 🗱 0x00 - I2C Device ID 🛞                                                                                                    | Display          |
| <ul> <li>System Scripting</li> <li>Plug-in Management</li> <li>LPT Configuration</li> <li>USB2ANY/Aardvark Setup</li> <li>Demo Mode Setup</li> </ul> |   | Bit(s)         Type         Default         Name         Description           7         6         5         RW         0         DEVICE ID         7-bit address of Serializer; 0x58h           4         3         2         1         0         RW         0         SER ID         0: Device ID is from CAD           0         RW         0         SER ID         0: Device ID is from CAD         1: Register I2C Device ID overrides CAD | E Load Save      |
| EEDDOM Setup                                                                                                    |   | 😫 0x01 - Reset 😵                                                                                                    |                  |
|                                                                                                    |   | 2 0x03 - General Configuration                                                                                                    |                  |
| Preferences                                                                                                    | ۲ | 😫 0x04 - Mode Select 🔹                                                                                                    |                  |
| ) Help                                                                                                    | ۲ | 20 0x05 - 12C Master Config V                                                                                                    |                  |
|                                                                                                    |   | \$2 0X06 - DES ID                                                                                                    |                  |
|                                                                                                    |   | 20 0x07 - SlaveAlae[0]                                                                                                    |                  |
|                                                                                                    |   | All Ov00 - Decenved                                                                                                    |                  |
|                                                                                                    |   | A DVDA - CPC Errore                                                                                                    |                  |
|                                                                                                    |   | (%) Ov0R - CRC Errors                                                                                                    |                  |
|                                                                                                    |   | 20 0x00 cite Lifes                                                                                                    | -                |

Figure 1-12. ALP Device ID Expanded

#### <u>Type</u>

Any RW Type register ( RW ) can be written into by either:

- writing the hex value into the "Value:" box ( Value: 00)
- putting the pointer into the individual register bit(s) box by a left mouse click to put a check mark (indicating a "1"),
- unchecking the check mark (indicating a "0").

Click "Apply" to write to the register and "Refresh" to see the new value of the selected (highlighted) register.

The box toggles on every mouse click.

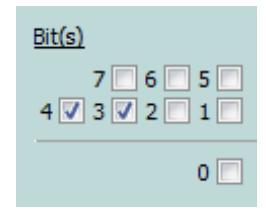

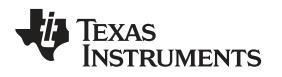

#### 1.11.11 Scripting Tab

The Scripting tab is shown in Figure 1-13.

| 🛂 Texas Instruments - Analog Launc                                                    | hPAD |                                                                                                    |
|---------------------------------------------------------------------------------------|------|----------------------------------------------------------------------------------------------------|
| Tasks                                                                                 |      | (US82AIIY 175F99460F000600/1) - DS90UH949                                                                                                    |
| E Devices                                                                             | ۲    | Information HDMI HDCP Authentication System Topology Pattern Generator Register Scripting BIST Remote Registers                                                                                                    |
| USB2ANY 175F99460F000600                                                              | ۲    | Texas Instruments - Analog LaunchPAD<br>© 2007-2013 Texas Instruments Inc. All Rights Reserved<br>The variable "board" contains the selected daughter board object. The<br>variable "alpBoards" contains a list of ALP Board objects present on<br>this machine.<br>> A CEC RX before |
| UFT Configuration USB2ANY/Aardvark Setup Demo Mode Setup Device Profiles EFEROM Setup |      | E CEC_TX_before<br>masterAux                                                                                                    |
| Preferences                                                                           | *    |                                                                                                    |
| () Help                                                                               | 8    |                                                                                                    |
| LP Framework                                                                          |      |                                                                                                    |

#### Figure 1-13. ALP Scripting Tab

The script window provides a full Python scripting environment that can be used for running scripts and interacting with the device in an interactive or automated fashion.

### WARNING

Directly interacting with devices either through register modifications or by calling the device support library functions can effect the performance and/or functionality of the user interface and may even crash the ALP Framework application.

#### 1.12 Troubleshooting ALP Software

#### 1.12.1 ALP Loads the Incorrect Profile

If ALP opens with the incorrect profile loaded, the correct profile can be loaded from the USB2ANY/Aardvark Setup found under the tools menu.

| Index         Devices         IDEX         IDEX                                                                                                    | 🚦 Texas Instruments - Analog Launcl                                                                                                    | hPAD |                                                                                                    | 172.                                                                                                    |   |                                                                                                    |             |        |
|----------------------------------------------------------------------------------------------------|----------------------------------------------------------------------------------------------------|------|----------------------------------------------------------------------------------------------------|----------------------------------------------------------------------------------------------------|---|----------------------------------------------------------------------------------------------------|-------------|--------|
| Subsurgers          3 Tools       System Scripting         Plug-in Management       Tools Scripting         DenorMode Sctup       DenorMode Sctup         Device Profiles       EthROM Sctup         Preferences       One Sctup         Preferences       One Sctup         Device Profiles       EthROM Sctup         Device Profiles       EthROM Sctup         Device Profiles       Ethrom Sctup         Device Profiles       Ethrom Sctup <th>Devices           Image: Contract of the second second sec</th> <th>۲</th> <th></th> <th></th> <th></th> <th></th> <th></th> <th></th> | Devices           Image: Contract of the second second sec | ۲    |                                                                                                    |                                                                                                    |   |                                                                                                    |             |        |
| System Soripting       Pug-in Management       UsB2ANY/Aardvark sorieting       Device Profiles       EEPROM Setup       Preferences       Wildig       Male       Connector 2       Male       Connector 2       Male       Connector 2       Male       Connector 2       Male       Connector 2       Male       Connector 2       Male       Connector 1                                                                                                    | DS90UB927                                                                                                    |      | <b>O</b> .                                                                                                    | transfer and the second second second second second second second second second second second second second se | - | 1151                                                                                                    |             | . 0    |
| Preferences     Welp     Use unit of a second of a second of                                                                                                    | System Scripting Plug-in Management USE Configuration USE 2ANY/Aardvark Self Device Profiles EEPROM Setup                                                                                                    | ~    |                                                                                                    | Connector 4                                                                                                    |   |                                                                                                    | Connector 3 | Zdeado |
|                                                                                                    | Preferences     Preferences     Preferences                                                                                                    | 8    | USB<br>Company<br>Company<br>Co | Connector 2                                                                                                    |   | Analog Launc<br>ALP100<br>Tell_state<br>State of the state<br>State of the state of the state o | Dengwer fan |        |

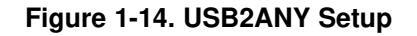

1. Highlight the incorrect profile in the Defined ALP Devices list and click the remove button.

| asks<br>Devices                                                              | ۲ | ALP Profiles Setup for Aardvark/USB2                                                                                                    | ZANY                                                                                   |                                                                                           |                                    |
|------------------------------------------------------------------------------|---|----------------------------------------------------------------------------------------------------|----------------------------------------------------------------------------------------|-------------------------------------------------------------------------------------------|------------------------------------|
| Tools                                                                        | ۲ | Aardvark/USB2ANY Setup<br>This dialog provides a method to setu<br>Framework. Each emulated device m<br>Nano board or LPT Phy MDIO board. | up the types of devices desired for emula<br>ust be attached to a virtual ALP FPGA boa | tion inside the ALP<br>ard (base board), ALP                                              |                                    |
| Plug-in Management                                                           |   | Defined ALP Devices                                                                                                    | Select a Daughter Board                                                                |                                                                                           |                                    |
| LPT Configuration                                                            |   | USB2ANY 175F99461A000600                                                                                                    | Name                                                                                   | Short Name                                                                                |                                    |
| USB2ANY/Aardvark Setup<br>Demo Mode Setup<br>Device Profiles<br>EEPROM Setup |   |                                                                                                    | AVS_Demo<br>CP104_Nano<br>DP83640_Nano<br>DS1008R210_111<br>DS1008R210_111             | AVS_Demo<br>CP 104 - Nano<br>DP83640<br>DP83640<br>DS 100BRxxx Duals<br>DS 100BRxxx Duals | SMA<br>Connecto<br>SMA<br>Connecto |
| ) Preferences<br>() Help                                                     | 8 | Add FPGA Remove                                                                                                    | DS100KR800_401<br>DS100MB203<br>DS110DF410<br>DS110DF410Standalone                     | DS100KR800_401<br>DS100MB203 MUX<br>DS110DF410 EVK<br>DS110DF410 Retimer                  | 1                                  |
|                                                                              |   |                                                                                                    | Add Ok Cancel                                                                          | DC13CDD111                                                                                |                                    |

Figure 1-15. Remove Incorrect Profile

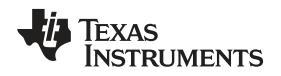

2. Find the correct profile under the Select a Daughter Board list, highlight the profile, and click Add.

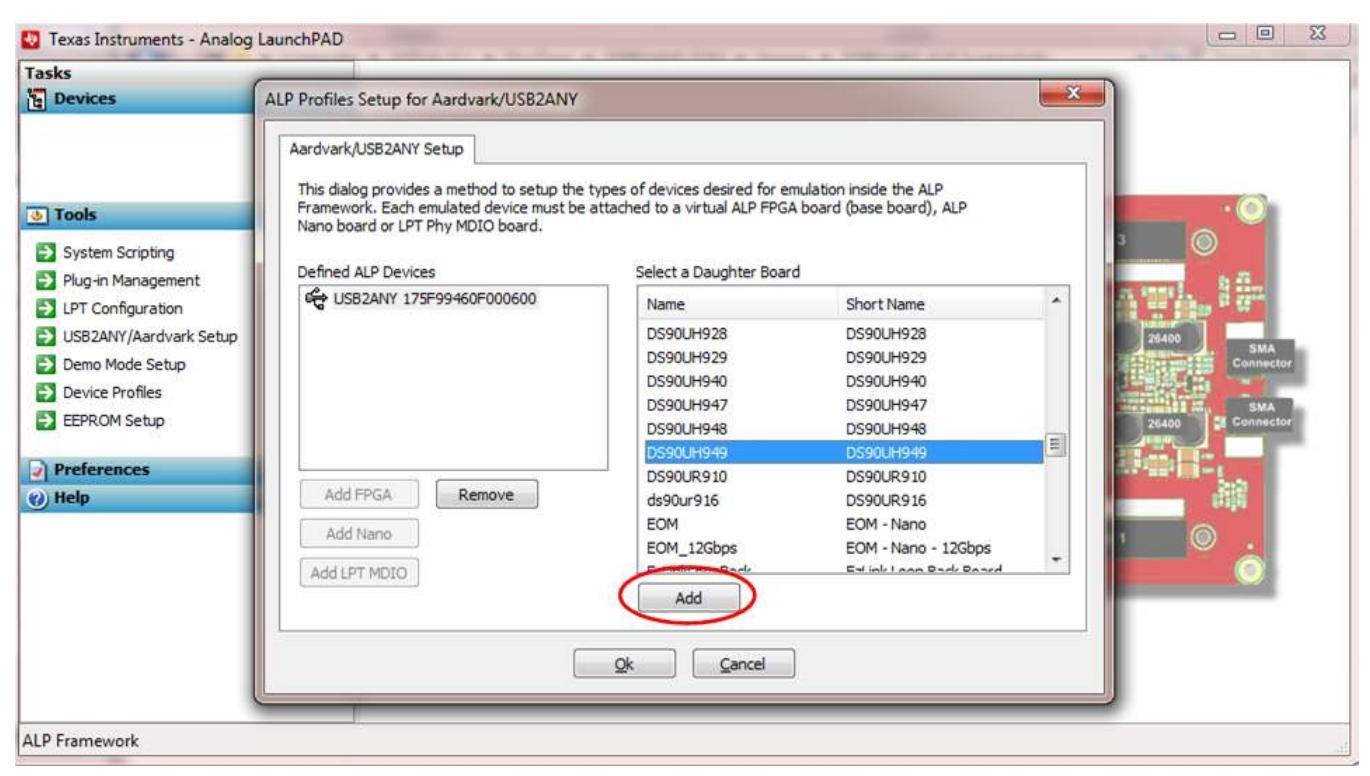

Figure 1-16. Add Correct Profile

3. Click Ok and the correct profile should load.

| Tasks                                                                                               |                                                                                                    |                                                                            |                                                                                        |                                                        |  |  |  |
|----------------------------------------------------------------------------------------------------|----------------------------------------------------------------------------------------------------|----------------------------------------------------------------------------|----------------------------------------------------------------------------------------|--------------------------------------------------------|--|--|--|
| Devices                                                                                             | ALP Profiles Setup for Aardvark/USB2ANY                                                                                                    |                                                                            |                                                                                        |                                                        |  |  |  |
| Tools System Scripting                                                                              | Aardvark/USB2ANY Setup This dialog provides a method to setup the types of devices desired for emulation inside the ALP Framework. Each emulated device must be attached to a virtual ALP FPGA board (base board), ALP Nano board or LPT Phy MDIO board. |                                                                            |                                                                                        |                                                        |  |  |  |
| Plug-in Management                                                                                  | Defined ALP Devices                                                                                                    | Select a Daughter Board                                                    | 1                                                                                      | an some b fin                                          |  |  |  |
| LPT Conguration     USB2ANY/Aardvark Setup     Demo Mode Setup     Device Profiles     EEPROM Setup | С С С С С С С С С С С С С С С С С С С                                                                                                    | DS90UH928<br>DS90UH929<br>DS90UH940<br>DS90UH947<br>DS90UH948<br>DS90UH949 | DS90UH928<br>DS90UH929<br>DS90UH940<br>DS90UH947<br>DS90UH948<br>DS90UH948             | 24400 SMA<br>Connector<br>20400 SMA<br>20400 Connector |  |  |  |
| 2) Preferences<br>(2) Help                                                                          | Add FPGA Remove<br>Add Nano<br>Add LPT MDIO                                                                                                    | DS90UR910<br>ds90ur916<br>EOM<br>EOM_12Gbps<br>EdLinkt conPart<br>Add      | DS90UR910<br>DS90UR916<br>EOM - Nano<br>EOM - Nano - 12Gbps<br>Ett int Loop Back Board |                                                        |  |  |  |
| ALP Framework                                                                                       |                                                                                                    |                                                                            |                                                                                        |                                                        |  |  |  |

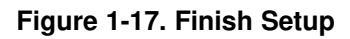

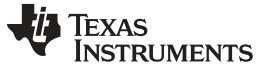

Troubleshooting ALP Software

#### 1.12.2 ALP Does Not Detect the EVM

If the window shown in Figure 1-18 opens after starting the ALP software, double check the hardware setup.

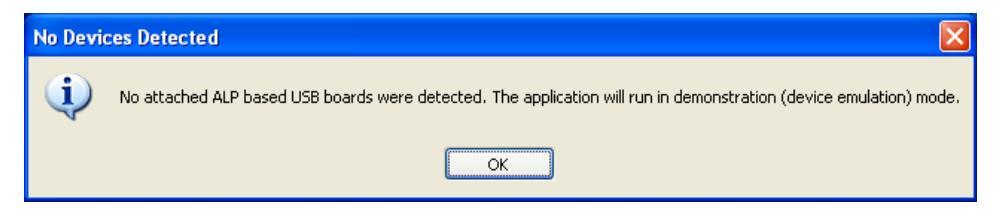

Figure 1-18. ALP No Devices Error

1. Check the device manager to make sure that the USB driver is installed. There should be a "HIDcompliant device" under the "Human Interface Devices" as shown in Figure 1-19.

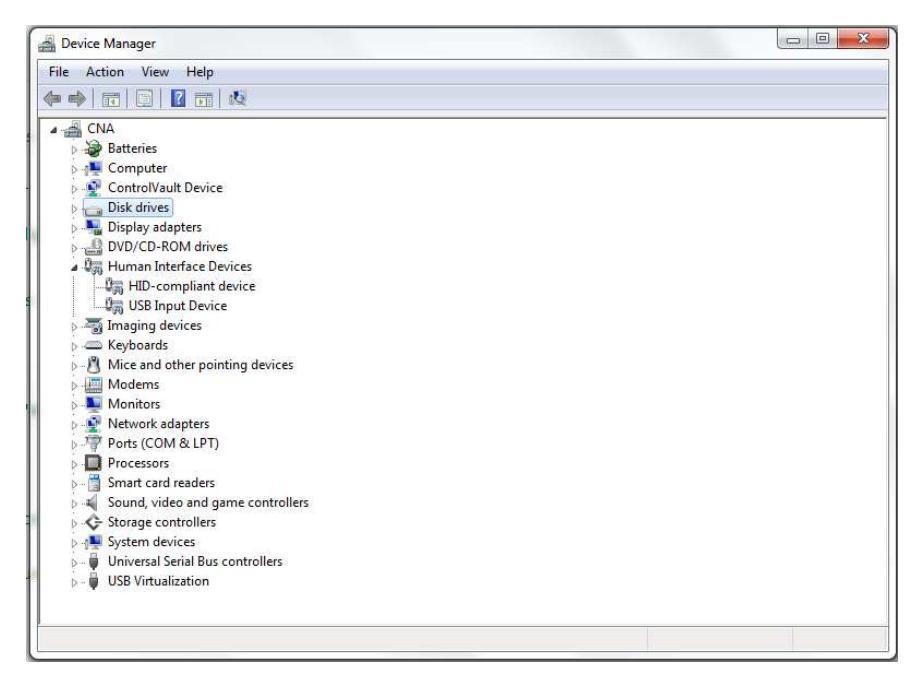

Figure 1-19. Windows 7, ALP USB Driver

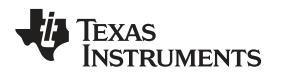

 Check to make sure the software starts with only "DS90Ux949" in the "Devices" drop-down menu. If there are more devices then the software is most likely in demo mode. When the ALP is operating in demo mode there is a "(Demo Mode)" indication in the lower left of the application status bar as shown in Figure 1-20.

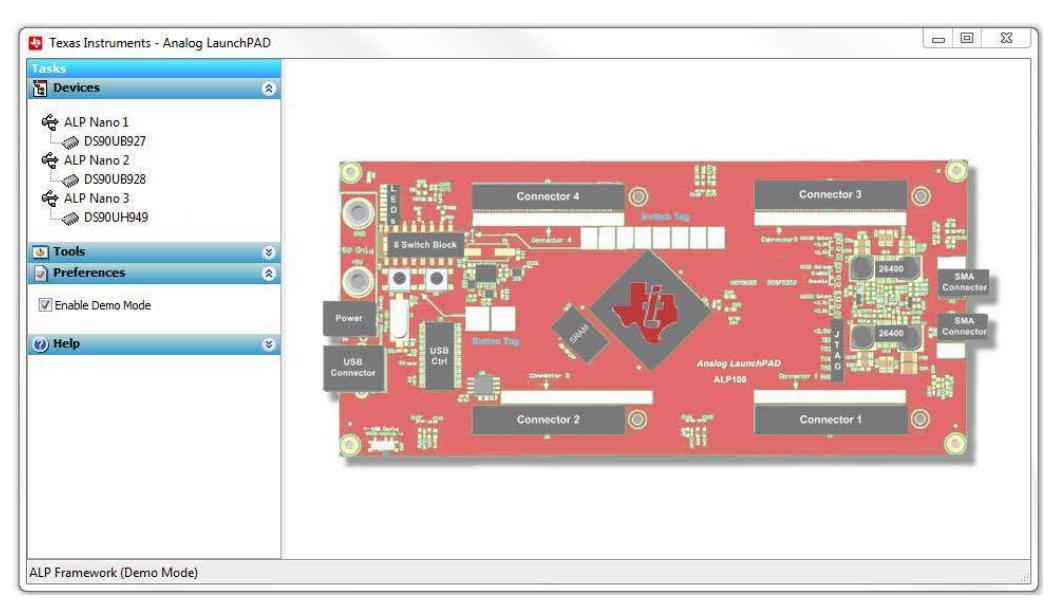

Figure 1-20. ALP in Demo Mode

3. Select the "Preferences" drop-down menu and un-check the "Enable Demo Mode" check mark to disable the demo mode.

| 💩 Tools          | * |
|------------------|---|
| Preferences      | ۲ |
| Enable Demo Mode |   |
| (2) Help         | 8 |

Figure 1-21. ALP Preferences Menu

After demo mode is disabled, the ALP software will poll the ALP hardware. The ALP software will update and only have "DS90UH949" or "DS90UB949" under the "Devices" drop-down menu.

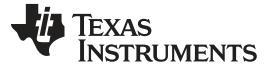

### 1.13 Typical Connection and Test Equipment

The following is a list of typical test equipment that may be used to generate signals for the serializer inputs:

- 1. Digital Video Source for generation of specific display timing such as Digital Video Processor or Graphics Controller (GPU) with HDMI or OpenLDI output.
- Any other signal generator / video source This video generator may be used for video signal sources for DVI or DP++
- 3. Any other signal / video generator that provides the correct input levels as specified in the datasheet.

Figure 1-22 shows a typical test set up using a Graphics Controller and display.

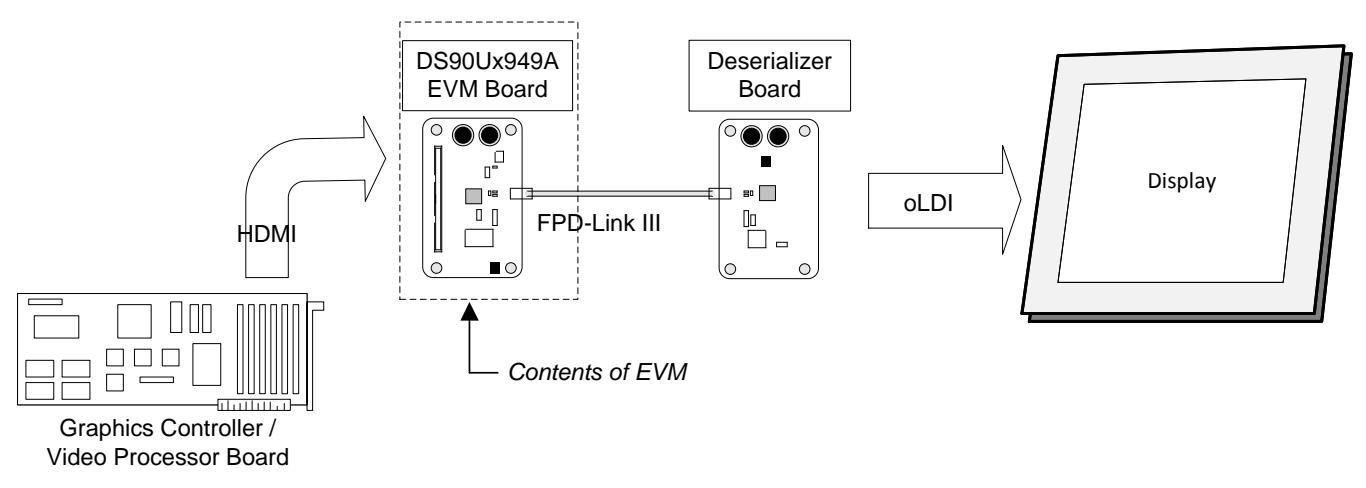

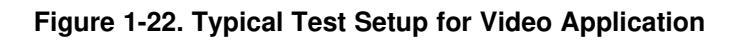

Figure 1-23 shows a typical test set up using a video generator and logic analyzer.

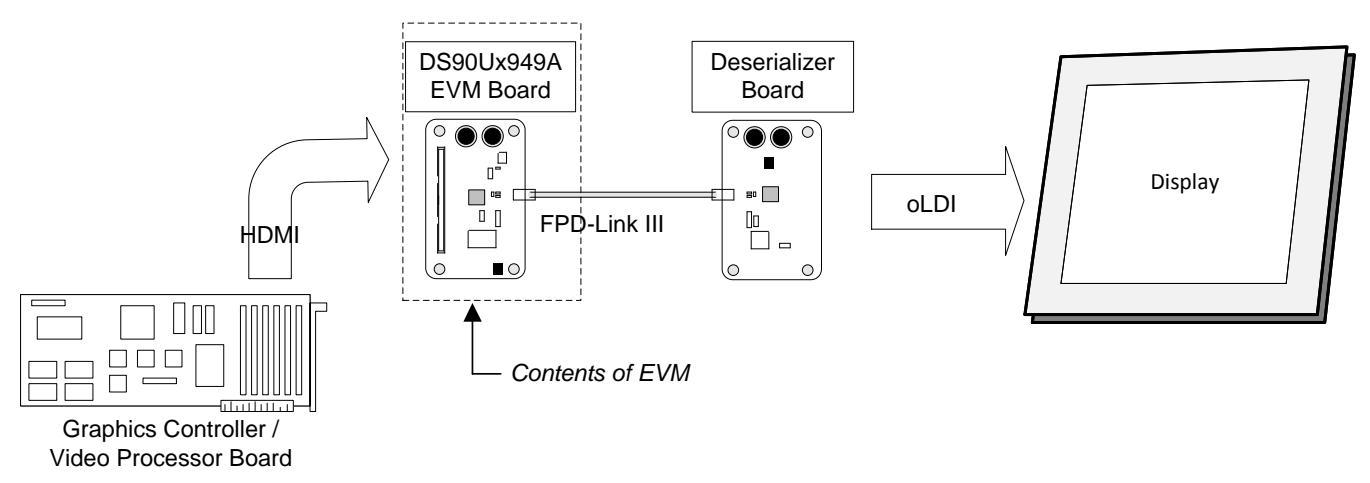

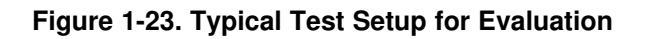

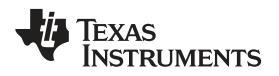

#### 1.14 Equipment References

**NOTE:** The following references are supplied only as a courtesy to our valued customers. It is not intended to be an endorsement of any particular equipment or supplier.

#### **Digital Video Pattern Generator:**

Astrodesign

www.astro-americas.com

#### Logic Analyzer:

keysight Technologies

www.keysight.com

#### Corelis CAS-1000-I2C/E I2C Bus Analyzer and Exerciser Products:

www.corelis.com/products/I2C-Analyzer.htm

#### Aardvark I2C/SPI Host Adapter Part Number: TP240141

www.totalphase.com/products/aardvark\_i2cspi

#### 1.15 Cable References

For optimal performance, TI recommends a Shielded Twisted-Pair (STP), 24 AWG (or larger diameter) cable with a  $100-\Omega$  differential impedance for high-speed data applications.

#### Leoni Dacar 538 series cable:

www.leoni-automotive-cables.com

#### **Rosenberger HSD connector:**

www.rosenberger.de/en/Products/35\_Automotive\_HSD.php

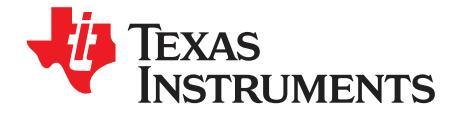

## **Bill of Materials**

| Designator                                                                                                    | Quantity | Value  | Description                                           | Package<br>Reference | Part Number             | Manufacturer   |
|----------------------------------------------------------------------------------------------------|----------|--------|-------------------------------------------------------|----------------------|-------------------------|----------------|
| IPCB1                                                                                                    | 1        |        | Printed Circuit<br>Board                              |                      | HSDC016                 | Any            |
| C15, C24, C39                                                                                                    | 3        | 10pF   | CAP, CERM, 10<br>pF, 50 V,+/- 5%,<br>C0G/NP0, 0402    | 0402                 | GRM1555C1H10<br>0JA01D  | MuRata         |
| C16                                                                                                    | 1        | 1.8pF  | CAP, CERM, 1.8<br>pF, 50 V,+/- 5%,<br>C0G/NP0, 0402   | 0402                 | GRM1555C1H1<br>R8CA01D  | MuRata         |
| C17, C21, C26,<br>C27, C31, C35,<br>C38, C40, C43,<br>C44, C46, C47,<br>C50, C54, C55,<br>C57, C112,<br>C113, C114,<br>C121, C122,<br>C124, C125,<br>C127, C128 | 25       | 0.1uF  | CAP, CERM, 0.1<br>μF, 16 V,+/-<br>10%, X7R, 0402      | 0402                 | GRM155R71C10<br>4KA88D  | MuRata         |
| C18                                                                                                    | 1        | 100uF  | CAP, TA, 100<br>μF, 16 V, +/-<br>20%, 0.1 ohm,<br>SMD | 7343-31              | T495D107M016<br>ATE100  | Kemet          |
| C19, C58, C66,<br>C73, C80, C89,<br>C92                                                                                                    | 7        | 47uF   | CAP, CERM, 47<br>μF, 16 V,+/-<br>20%, X5R, 1210       | 1210                 | GRM32ER61C4<br>76ME15L  | MuRata         |
| C20, C28, C41,<br>C45, C56, C115,<br>C123                                                                                                    | 7        | 10uF   | CAP, CERM, 10<br>μF, 10 V,+/-<br>10%, X7R, 0805       | 0805                 | GRM21BR71A1<br>06KE51L  | MuRata         |
| C22                                                                                                    | 1        | 3300pF | CAP, CERM,<br>3300 pF, 50<br>V,+/- 10%, X7R,<br>0402  | 0402                 | GRM155R71H33<br>2KA01D  | MuRata         |
| C23                                                                                                    | 1        | 1uF    | CAP, CERM, 1<br>μF, 16 V,+/-<br>10%, X7R, 0603        | 0603                 | C1608X7R1C10<br>5K080AC | TDK            |
| C25, C32, C37,<br>C42, C59, C67,<br>C74, C81, C90,<br>C93                                                                                                    | 10       | 4.7uF  | CAP, CERM, 4.7<br>μF, 16 V,+/-<br>10%, X7R, 0805      | 0805                 | GRM21BR71C4<br>75KA73L  | MuRata         |
| C29                                                                                                    | 1        | 22uF   | CAP, TA, 22 μF,<br>25 V, +/- 20%,<br>0.7 ohm, SMD     | 7343-31              | 293D226X0025D<br>2TE3   | Vishay-Sprague |
| C30                                                                                                    | 1        | 2.2uF  | CAP, TA, 2.2 μF,<br>25 V, +/- 10%,<br>6.3 ohm, SMD    | 3216-18              | 293D225X9025A<br>2TE3   | Vishay-Sprague |
| C33                                                                                                    | 1        | 0.01uF | CAP, CERM,<br>0.01 μF, 100<br>V,+/- 5%, X7R,<br>0603  | 0603                 | 06031C103JAT2<br>A      | AVX            |

#### Table 2-1. Bill of Materials

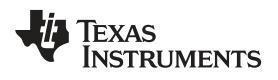

| Table 2-1. | Bill of | Materials ( | (continued) |  |
|------------|---------|-------------|-------------|--|
|            |         | matorialo   | (oonaoa)    |  |

| Designator                                                                            | Quantity | Value   | Description                                                        | Package<br>Reference | Part Number             | Manufacturer               |
|---------------------------------------------------------------------------------------|----------|---------|--------------------------------------------------------------------|----------------------|-------------------------|----------------------------|
| C34, C36                                                                              | 2        | 20pF    | CAP, CERM, 20<br>pF, 50 V,+/- 5%,<br>C0G/NP0, 0402                 | 0402                 | GRM1555C1H20<br>0JA01D  | MuRata                     |
| C48, C49, C51,<br>C52, C53                                                            | 5        | 4.7pF   | CAP, CERM, 4.7<br>pF, 25 V,+/- 5%,<br>C0G/NP0, 0402                | 0402                 | GRM1555C1E4<br>R7CA01D  | MuRata                     |
| C60, C68, C75,<br>C82, C94                                                            | 5        | 10uF    | CAP, CERM, 10<br>μF, 10 V,+/-<br>10%, X5R, 0805                    | 0805                 | C0805C106K8P<br>ACTU    | Kemet                      |
| C61, C69, C76,<br>C78, C83, C95,<br>C96, C97, C98,<br>C99, C100,<br>C101              | 12       | 1uF     | CAP, CERM, 1<br>μF, 16 V,+/-<br>10%, X5R, 0603                     | 0603                 | C0603C105K4P<br>ACTU    | Kemet                      |
| C62, C63, C64,<br>C65, C70, C71,<br>C72, C77, C79,<br>C84, C85, C86,<br>C87, C88, C91 | 15       | 0.1uF   | CAP, CERM, 0.1<br>μF, 25 V,+/-<br>10%, X7R, 0603                   | 0603                 | 06033C104KAT2<br>A      | AVX                        |
| C104, C106,<br>C108, C109                                                             | 4        | 0.1uF   | CAP, CERM, 0.1<br>μF, 50 V,+/-<br>10%, X7R, 0402                   | 0402                 | C1005X7R1H10<br>4K050BB | TDK                        |
| C110                                                                                  | 1        | 0.012uF | CAP, CERM,<br>0.012 μF, 16<br>V,+/- 10%, X7R,<br>0402              | 0402                 | GRM155R71C12<br>3KA01D  | MuRata                     |
| C116, C120                                                                            | 2        | 220pF   | CAP, CERM,<br>220 pF, 50 V,+/-<br>1%, C0G/NP0,<br>0603             | 0603                 | 06035A221FAT2<br>A      | AVX                        |
| C117, C118                                                                            | 2        | 30pF    | CAP, CERM, 30<br>pF, 100 V,+/-<br>5%, C0G/NP0,<br>0603             | 0603                 | GRM1885C2A30<br>0JA01D  | MuRata                     |
| C119                                                                                  | 1        | 2200pF  | CAP, CERM,<br>2200 pF, 50<br>V,+/- 10%, X7R,<br>0603               | 0603                 | C0603X222K5R<br>ACTU    | Kemet                      |
| C126                                                                                  | 1        | 0.47uF  | CAP, CERM,<br>0.47 μF, 16 V,+/-<br>10%, X7R, 0603                  | 0603                 | GRM188R71C47<br>4KA88D  | MuRata                     |
| D1                                                                                    | 1        | 40V     | Diode, Schottky,<br>40 V, 1 A, SOD-<br>123                         | SOD-123              | 1N5819HW-7-F            | Diodes Inc.                |
| D2, D3, D5                                                                            | 3        | Green   | LED, Green,<br>SMD                                                 | 1.6x0.8x0.8mm        | LTST-C190GKT            | Lite-On                    |
| D4                                                                                    | 1        | Orange  | LED, Orange,<br>SMD                                                | 1.6x0.8x0.8mm        | LTST-<br>C190KFKT       | Lite-On                    |
| F1                                                                                    | 1        |         | Fuse, 7 A,<br>24VAC/VDC,<br>SMD                                    | 3.18x1.52x1.14m<br>m | 0429007.WRML            | Littelfuse                 |
| H1, H2, H5, H6                                                                        | 4        |         | Standoff, Hex,<br>0.5"L #4-40<br>Nylon                             | Standoff             | 1902C                   | Keystone                   |
| H3, H4, H7, H8                                                                        | 4        |         | Machine Screw,<br>Round, #4-40 x<br>1/4, Nylon,<br>Philips panhead | Screw                | NY PMS 440<br>0025 PH   | B and F<br>Fastener Supply |

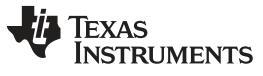

| Designator                                                                                           | Quantity | Value    | Description                                                                     | Package<br>Reference        | Part Number          | Manufacturer               |
|----------------------------------------------------------------------------------------------------|----------|----------|---------------------------------------------------------------------------------|-----------------------------|----------------------|----------------------------|
| J4, J6, J7, J10,<br>J13, J19, J21,<br>J22, J24, J29,<br>J30, J31, J32,<br>J33, J35, J36,<br>J39, J40 | 18       |          | Header, 100mil,<br>2x1, Gold, TH                                                | Header, 2x1,<br>100mil      | 5-146261-1           | TE Connectivity            |
| J5, J9, J11, J12,<br>J20, J23, J41,<br>J42                                                           | 8        |          | Header, 100mil,<br>3x1, Gold, TH                                                | 3x1 Header                  | TSW-103-07-G-<br>S   | Samtec                     |
| J8                                                                                                   | 1        |          | Connector, DC<br>Jack 2.1X5.5<br>mm, TH                                         | POWER JACK,<br>14.4x11x9mm  | PJ-102A              | CUI Inc.                   |
| J14, J15, J16,<br>J17                                                                                | 4        |          | Connector, End<br>launch SMA, 50<br>ohm, SMT                                    | SMA End<br>Launch           | 142-0701-851         | Cinch<br>Connectivity      |
| J18                                                                                                  | 1        |          | Connector,<br>HDMI, 19-Pos<br>Recept, SMT                                       | 15.0x6.08x11.55<br>mm       | 1747981-1            | TE Connectivity            |
| J25, J27                                                                                             | 2        |          | Header (friction<br>lock), 100mil,<br>4x1, Gold, TH                             | Header 4x1<br>keyed         | 0022112042           | Molex                      |
| J26                                                                                                  | 1        |          | Header, 100mil,<br>16x2, Gold, TH                                               | 16x2 Header                 | TSW-116-07-G-<br>D   | Samtec                     |
| J28                                                                                                  | 1        |          | Header, 100mil,<br>4x1, Gold, TH                                                | 4x1 Header                  | TSW-104-07-G-<br>S   | Samtec                     |
| J34                                                                                                  | 1        |          | Connector,<br>Receptacle,<br>Mini-USB Type<br>B, R/A, Top<br>Mount SMT          | USB Mini Type B             | 1734035-2            | TE Connectivity            |
| L3                                                                                                   | 1        | 4.7uH    | Inductor,<br>Shielded Drum<br>Core, Ferrite, 4.7<br>uH, 4.2 A, 0.02<br>ohm, SMD | WE-TPC-XLH2                 | 7440650047           | Wurth Elektronik           |
| L4, L5                                                                                               | 2        |          | Coupled<br>inductor, 0.22 A,<br>0.59 ohm, SMD                                   | Inductor,<br>1.2x1.2x2.0 mm | DLW21SN261X<br>Q2L   | MuRata                     |
| L6, L9                                                                                               | 2        | 1000 ohm | Ferrite Bead,<br>1000 ohm @<br>100 MHz, 0.3 A,<br>0805                          | 0805                        | BK2125HS102-T        | Taiyo Yuden                |
| L7, L8, L10                                                                                          | 3        | 120 ohm  | Ferrite Bead,<br>120 ohm @ 100<br>MHz, 3 A, 0603                                | 0603                        | BLM18SG121TN<br>1D   | MuRata                     |
| L12                                                                                                  | 1        | 330 ohm  | Ferrite Bead,<br>330 ohm @ 100<br>MHz, 1.5 A,<br>0603                           | 0603                        | BLM18SG331TN<br>1D   | MuRata                     |
| P1                                                                                                   | 1        |          | Right Angle Plug for PCB, TH                                                    | HSD connector,<br>Waterblue | D4S20G-400A5-<br>Z   | Rosenberger                |
| Q1, Q2, Q3, Q4                                                                                       | 4        | 50V      | MOSFET, N-CH,<br>50 V, 0.22 A,<br>SOT-23                                        | SOT-23                      | BSS138               | Fairchild<br>Semiconductor |
| R11                                                                                                  | 1        | 121k     | RES, 121 k, 1%,<br>0.063 W, 0402                                                | 0402                        | CRCW0402121K<br>FKED | Vishay-Dale                |
| R12                                                                                                  | 1        | 22.1k    | RES, 22.1 k, 1%, 0.063 W, 0402                                                  | 0402                        | CRCW040222K1<br>FKED | Vishay-Dale                |
| R13, R17, R26,<br>R29                                                                                | 4        | 0        | RES, 0, 5%, 0.1<br>W, 0603                                                      | 0603                        | CRCW06030000<br>Z0EA | Vishay-Dale                |

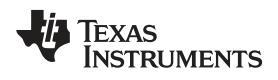

| Designator                                                                                                    | Quantity | Value | Description                                                | Package<br>Reference | Part Number          | Manufacturer |
|----------------------------------------------------------------------------------------------------|----------|-------|------------------------------------------------------------|----------------------|----------------------|--------------|
| R14, R18, R22,<br>R27                                                                                                    | 4        | 100k  | RES, 100 k, 5%,<br>0.063 W, 0402                           | 0402                 | CRCW0402100K<br>JNED | Vishay-Dale  |
| R15, R42, R45,<br>R119, R120,<br>R121, R174,<br>R178                                                                                                    | 8        | 10.0k | RES, 10.0 k, 1%,<br>0.063 W, 0402                          | 0402                 | CRCW040210K0<br>FKED | Vishay-Dale  |
| R16                                                                                                    | 1        | 3.24k | RES, 3.24 k, 1%, 0.063 W, 0402                             | 0402                 | CRCW04023K24<br>FKED | Vishay-Dale  |
| R19                                                                                                    | 1        | 1.87k | RES, 1.87 k, 1%, 0.063 W, 0402                             | 0402                 | CRCW04021K87<br>FKED | Vishay-Dale  |
| R20, R24, R28,<br>R33, R34, R36,<br>R37, R38, R39,<br>R40, R41, R43,<br>R44, R48, R49,<br>R50, R51, R52,<br>R53, R54, R55,<br>R56, R57, R60,<br>R61, R63, R122,<br>R123, R127,<br>R128, R130,<br>R132, R133,<br>R138, R142,<br>R144, R145,<br>R146, R147,<br>R148, R149,<br>R150, R152,<br>R153, R154,<br>R155, R156,<br>R157, R158,<br>R159, R160,<br>R162, R163,<br>R165 | 54       | 0     | RES, 0, 5%,<br>0.063 W, 0402                               | 0402                 | ERJ-2GE0R00X         | Panasonic    |
| R21                                                                                                    | 1        | 4.99k | RES, 4.99 k, 1%, 0.063 W, 0402                             | 0402                 | CRCW04024K99<br>FKED | Vishay-Dale  |
| R23                                                                                                    | 1        | 23.2k | RES, 23.2 k, 1%, 0.063 W, 0402                             | 0402                 | CRCW040223K2<br>FKED | Vishay-Dale  |
| R25                                                                                                    | 1        | 12.1k | RES, 12.1 k, 1%, 0.063 W, 0402                             | 0402                 | CRCW040212K1<br>FKED | Vishay-Dale  |
| R30, R31, R32                                                                                                    | 3        | 470   | RES, 470, 5%,<br>0.063 W, 0402                             | 0402                 | CRCW0402470<br>RJNED | Vishay-Dale  |
| R35                                                                                                    | 1        | 1.0k  | RES, 1.0 k, 5%,<br>0.063 W, 0402                           | 0402                 | CRCW04021K00<br>JNED | Vishay-Dale  |
| R46, R47, R151                                                                                                    | 3        | 4.7k  | RES, 4.7 k, 5%,<br>0.063 W, 0402                           | 0402                 | CRCW04024K70<br>JNED | Vishay-Dale  |
| R58, R59                                                                                                    | 2        | 47k   | RES, 47 k, 5%,<br>0.063 W, 0402                            | 0402                 | CRCW040247K0<br>JNED | Vishay-Dale  |
| R62                                                                                                    | 1        | 27k   | RES, 27 k, 5%,<br>0.063 W, 0402                            | 0402                 | CRCW040227K0<br>JNED | Vishay-Dale  |
| R65, R74, R101                                                                                                    | 3        | 118k  | RES, 118 k, 1%, 0.063 W, 0402                              | 0402                 | CRCW0402118K<br>FKED | Vishay-Dale  |
| R66, R75, R102                                                                                                    | 3        | 107k  | RES, 107 k, 1%,<br>0.063 W, 0402                           | 0402                 | CRCW0402107K<br>FKED | Vishay-Dale  |
| R67, R76, R103                                                                                                    | 3        | 113k  | RES, 113 k, 1%, 0.063 W, 0402                              | 0402                 | CRCW0402113K<br>FKED | Vishay-Dale  |
| R68, R77, R104                                                                                                    | 3        | 82.5k | RES, 82.5 k, 1%,<br>0.063 W, AEC-<br>Q200 Grade 0,<br>0402 | 0402                 | CRCW040282K5<br>FKED | Vishay-Dale  |

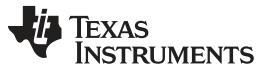

|                                                          |          |        |                                                           | . ,                              |                      |                                   |
|----------------------------------------------------------|----------|--------|-----------------------------------------------------------|----------------------------------|----------------------|-----------------------------------|
| Designator                                               | Quantity | Value  | Description                                               | Package<br>Reference             | Part Number          | Manufacturer                      |
| R69, R78, R105                                           | 3        | 68.1k  | RES, 68.1 k, 1%, 0.063 W, 0402                            | 0402                             | CRCW040268K1<br>FKED | Vishay-Dale                       |
| R70, R79, R106                                           | 3        | 56.2k  | RES, 56.2 k, 1%, 0.063 W, 0402                            | 0402                             | CRCW040256K2<br>FKED | Vishay-Dale                       |
| R71, R80, R107                                           | 3        | 13.3k  | RES, 13.3 k, 1%, 0.063 W, 0402                            | 0402                             | CRCW040213K3<br>FKED | Vishay-Dale                       |
| R82, R91, R109                                           | 3        | 40.2k  | RES, 40.2 k, 1%, 0.063 W, 0402                            | 0402                             | CRCW040240K2<br>FKED | Vishay-Dale                       |
| R83, R92, R110                                           | 3        | 30.9k  | RES, 30.9 k, 1%, 0.063 W, 0402                            | 0402                             | CRCW040230K9<br>FKED | Vishay-Dale                       |
| R84, R93, R111                                           | 3        | 51.1k  | RES, 51.1 k, 1%, 0.063 W, 0402                            | 0402                             | CRCW040251K1<br>FKED | Vishay-Dale                       |
| R85, R94, R112                                           | 3        | 88.7k  | RES, 88.7 k, 1%, 0.063 W, 0402                            | 0402                             | CRCW040288K7<br>FKED | Vishay-Dale                       |
| R86, R95, R113                                           | 3        | 102k   | RES, 102 k, 1%, 0.063 W, 0402                             | 0402                             | CRCW0402102K<br>FKED | Vishay-Dale                       |
| R87, R96, R114                                           | 3        | 137k   | RES, 137 k, 1%, 0.063 W, 0402                             | 0402                             | CRCW0402137K<br>FKED | Vishay-Dale                       |
| R88, R97, R115                                           | 3        | 210k   | RES, 210 k, 1%, 0.063 W, 0402                             | 0402                             | CRCW0402210K<br>FKED | Vishay-Dale                       |
| R118                                                     | 1        | 1.00k  | RES, 1.00 k, 1%, 0.1 W, 0402                              | 0402                             | ERJ-2RKF1001X        | Panasonic                         |
| R161                                                     | 1        | 49.9   | RES, 49.9, 1%,<br>0.063 W, 0402                           | 0402                             | CRCW040249R<br>9FKED | Vishay-Dale                       |
| R170, R171                                               | 2        | 33     | RES, 33, 5%,<br>0.063 W, 0402                             | 0402                             | CRCW040233R<br>0JNED | Vishay-Dale                       |
| R172, R179,<br>R180                                      | 3        | 1.5k   | RES, 1.5 k, 5%,<br>0.063 W, 0402                          | 0402                             | CRCW04021K50<br>JNED | Vishay-Dale                       |
| R173, R176                                               | 2        | 33k    | RES, 33 k, 5%,<br>0.063 W, 0402                           | 0402                             | CRCW040233K0<br>JNED | Vishay-Dale                       |
| R175                                                     | 1        | 1.2Meg | RES, 1.2 M, 5%, 0.1 W, 0603                               | 0603                             | CRCW06031M2<br>0JNEA | Vishay-Dale                       |
| R177                                                     | 1        | 200    | RES, 200, 5%,<br>0.063 W, 0402                            | 0402                             | CRCW0402200<br>RJNED | Vishay-Dale                       |
| S2, S3, S6                                               | 3        |        | Switch, Slide,<br>SPST 8 poles,<br>SMT                    | Switch, 8Pos,<br>21.8x3.8x6.7 mm | 219-8MST             | CTS<br>Electrocompone<br>nts      |
|                                                          |          |        |                                                           |                                  |                      |                                   |
| S4, S7, S8                                               | 3        |        | SWITCH<br>TACTILE SPST-<br>NO 0.02A 15V,<br>TH            | 6x4.3x6mm                        | EVQ-PAD04M           | Panasonic                         |
|                                                          |          |        | 'Tactile Switch<br>Through-hole-<br>mounting<br>Switches  | SW_TACT                          | B3F-1000             | OMRON                             |
| S5                                                       | 1        |        | DIP Switch, 4<br>position slide<br>actuator, SPST,<br>SMD | SMT DIP switch                   | A6S-4104-H           | Omron<br>Electronic<br>Components |
| SH-J1, SH-J2,<br>SH-J4, SH-J5,<br>SH-J6, SH-J7,<br>SH-J8 | 7        | 1x2    | Shunt, 2mm,<br>Gold plated,<br>Black                      | 2mm Shunt,<br>Closed Top         | 2SN-BK-G             | Samtec                            |
| TP2, TP5, TP11                                           | 3        |        | Terminal, Turret,<br>TH, Double                           | Keystone1502-2                   | 1502-2               | Keystone                          |

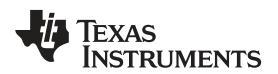

| Table 2-1. Bill of Materials (continued) |       |             |                      |           |  |  |
|------------------------------------------|-------|-------------|----------------------|-----------|--|--|
| t <b>y</b>                               | Value | Description | Package<br>Reference | Part Numb |  |  |

| Designator | Quantity | Value | Description                                                                                                    | Package<br>Reference                          | Part Number                               | Manufacturer         |
|------------|----------|-------|----------------------------------------------------------------------------------------------------|-----------------------------------------------|-------------------------------------------|----------------------|
| U2         | 1        |       | 4.5V to 18V<br>Input, 2A<br>Synchronous<br>Step-Down<br>Converter,<br>PWP0014E<br>(TSSOP-14)                                                                                                    | PWP0014E                                      | TPS54225PWP<br>R                          | Texas<br>Instruments |
| U3         | 1        |       | Single Output<br>LDO, 500 mA,<br>Adjustable 0.8 to<br>3.6 V Output, 0.8<br>to 5.5 V Input,<br>with<br>Programmable<br>Soft Start, 10-pin<br>SON (DRC), -40<br>to 125 degC,<br>Green (RoHS<br>and no Sb/Br) | DRC0010J                                      | TPS74701DRCR                              | Texas<br>Instruments |
| U4         | 1        |       | Dual Output<br>LDO, 1 A, Fixed<br>1.8, 3.3 V<br>Output, 2.7 to 10<br>V Input, 28-pin<br>HTSSOP (PWP),<br>-40 to 125 degC,<br>Green (RoHS<br>and no Sb/Br)                                                  | PWP0028D                                      | TPS767D318PW<br>P                         | Texas<br>Instruments |
| U5         | 1        |       | Socket, DIP-8,<br>Sleeve Pin, 2.54<br>mm Pitch                                                                                                    | DIP-8, Body<br>10.16x10.16mm,<br>Pitch 2.54mm | 110-13-308-41-<br>001000                  | Mill-Max             |
| U6         | 1        |       | Automotive<br>210MHz HDMI to<br>FPD-Link III<br>Bridge Serializer<br>with HDCP,<br>RGC0064K<br>(VQFN-64)                                                                                                   | RGC0064K                                      | DS90UH949ATR<br>GCRQ1 for<br>Variant -001 | Texas<br>Instruments |
|            |          |       | Automotive<br>210MHz HDMI to<br>FPD-Link III<br>Bridge Serializer,<br>RGC0064K<br>(VQFN-64)                                                                                                    | -                                             | DS90UB949ATR<br>GCRQ1 for<br>Variant -002 |                      |
| U8         | 1        |       | 6-Bit<br>Bidirectional<br>Voltage-Level<br>Translator with<br>Auto Direction<br>Sensing and +/-<br>15-kV ESD<br>Protect,<br>PW0016A<br>(TSSOP-16)                                                          | PW0016A                                       | TXB0106PWR                                | Texas<br>Instruments |
| U9         | 1        |       | ESD-Protection<br>Array for High-<br>Speed Data<br>Interfaces, 4<br>Channels, -40 to<br>+85 degC, 6-pin<br>SON (DRY),<br>Green (RoHS<br>and no Sb/Br)                                                      | DRY0006A                                      | TPD4E004DRY<br>RG4                        | Texas<br>Instruments |

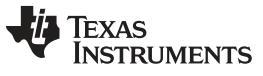

| Designator                               | Quantity | Value   | Description                                                                                                    | PackagePart NumberManufacturReference |                            | Manufacturer         |
|------------------------------------------|----------|---------|----------------------------------------------------------------------------------------------------|---------------------------------------|----------------------------|----------------------|
| U10                                      | 1        |         | 16-Bit Ultra-Low-<br>Power<br>Microcontroller,<br>128KB Flash,<br>8KB RAM, USB,<br>12Bit ADC, 2<br>USCIs, 32Bit HW<br>MPY, PN0080A<br>(LQFP-80)                                        | PN0080A                               | MSP430F5529IP<br>N         | Texas<br>Instruments |
| U11                                      | 1        |         | TCA9406 Dual<br>Bidirectional 1-<br>MHz I2C-BUS<br>and SMBus<br>Voltage Level-<br>Translator, 1.65<br>to 3.6 V, -40 to<br>85 degC, 8-pin<br>US8 (DCU),<br>Green (RoHS<br>and no Sb/Br) | DCU0008A                              | TCA9406DCUR                | Texas<br>Instruments |
| Y4                                       | 1        |         | Crystal, 24.000<br>MHz, 20pF, SMD                                                                                                    | Crystal,<br>11.4x4.3x3.8mm            | ECS-240-20-<br>5PX-TR      | ECS Inc.             |
| C1, C9                                   | 0        | 0.01uF  | CAP, CERM,<br>0.01 μF, 100<br>V,+/- 5%, X7R,<br>0603                                                                                                    | 0603                                  | 06031C103JAT2<br>A         | AVX                  |
| C2, C5, C6, C10,<br>C11, C13             | 0        | 10uF    | CAP, CERM, 10<br>μF, 10 V,+/-<br>10%, X7R, 0805                                                                                                    | 0805                                  | GRM21BR71A1<br>06KE51L     | MuRata               |
| C3, C7, C12,<br>C14                      | 0        | 0.1uF   | CAP, CERM, 0.1<br>μF, 16 V,+/-<br>10%, X7R, 0402                                                                                                    | 0402                                  | GRM155R71C10<br>4KA88D     | MuRata               |
| C4, C8                                   | 0        | 1uF     | CAP, TA, 1 μF,<br>16 V, +/- 10%,<br>9.3 ohm, SMD                                                                                                    | 3216-18                               | 293D105X9016A<br>2TE3      | Vishay-Sprague       |
| C102                                     | 0        | 4.7uF   | CAP, CERM, 4.7<br>μF, 16 V,+/-<br>10%, X7R, 0805                                                                                                    | 0805                                  | GRM21BR71C4<br>75KA73L     | MuRata               |
| C103, C105,<br>C107                      | 0        | 0.1uF   | CAP, CERM, 0.1<br>μF, 25 V,+/- 5%,<br>X7R, 0603                                                                                                    | 0603                                  | C0603C104J3R<br>AC         | Kemet                |
| C111, C130                               | 0        | 0.012uF | CAP, CERM,<br>0.012 μF, 16<br>V,+/- 10%, X7R,<br>0402                                                                                                    | 0402                                  | GRM155R71C12<br>3KA01D     | MuRata               |
| C129                                     | 0        | 22uF    | CAP, TA, 22 μF,<br>25 V, +/- 20%,<br>0.7 ohm, SMD                                                                                                    | 7343-31                               | 293D226X0025D<br>2TE3      | Vishay-Sprague       |
| FID1, FID2,<br>FID3, FID4,<br>FID5, FID6 | 0        |         | Fiducial mark.<br>There is nothing<br>to buy or mount.                                                                                                    | N/A N/A                               |                            | N/A                  |
| J1                                       | 0        |         | Audio Jack,<br>3.5mm, Stereo,<br>R/A, SMT                                                                                                    | Audio Jack SMD                        | Audio Jack SMD SJ-3523-SMT |                      |
| J2, J37, J38                             | 0        |         | Header, 100mil,<br>2x1, Gold, TH                                                                                                    | Header, 2x1,<br>100mil                | 5-146261-1                 | TE Connectivity      |
| 13                                       | 0        |         | Header, 100mil,<br>3x1, Gold, TH                                                                                                    | 3x1 Header                            | TSW-103-07-G-<br>S         | Samtec               |

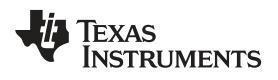

Designator

Quantity

www.ti.com

|                                                                                                    |   |          |                                                                                  | Reference                |                      |                              |
|----------------------------------------------------------------------------------------------------|---|----------|----------------------------------------------------------------------------------|--------------------------|----------------------|------------------------------|
| L1, L2                                                                                                    | 0 | 330 ohm  | Ferrite Bead,<br>330 ohm @ 100<br>MHz, 1.5 A,<br>0603                            | 0603                     | BLM18SG331TN<br>1D   | MuRata                       |
| L11                                                                                                    | 0 | 1000 ohm | Ferrite Bead,<br>1000 ohm @<br>100 MHz, 0.35<br>A, 0402                          | 0402                     | BLM15AX102SN<br>1D   | MuRata                       |
| R1, R2                                                                                                    | 0 | 100      | RES, 100, 1%,<br>0.063 W, 0402                                                   | 0402                     | CRCW0402100<br>RFKED | Vishay-Dale                  |
| R3, R7, R8, R10,<br>R64, R72, R73,<br>R81, R89, R90,<br>R98, R99, R100,<br>R108, R116,<br>R117, R129,<br>R131, R139,<br>R141, R164,<br>R166, R167,<br>R168, R169,<br>R186, R187 | 0 | 0        | RES, 0, 5%,<br>0.063 W, 0402                                                     | 0402                     | ERJ-2GE0R00X         | Panasonic                    |
| R4, R5, R6, R9                                                                                                    | 0 | 10.0k    | RES, 10.0 k, 1%, 0.063 W, 0402                                                   | 0402                     | CRCW040210K0<br>FKED | Vishay-Dale                  |
| R124, R135,<br>R136, R140,<br>R181                                                                                                    | 0 | 10k      | RES, 10 k, 5%,<br>0.1 W, 0603                                                    | 0603                     | CRCW060310K0<br>JNEA | Vishay-Dale                  |
| R125, R126,<br>R134, R137,<br>R143, R183,<br>R184                                                                                                    | 0 | 0        | RES, 0, 5%, 0.1<br>W, 0603                                                       | 0603                     | CRCW06030000<br>Z0EA | Vishay-Dale                  |
| R182                                                                                                    | 0 | 3.24k    | RES, 3.24 k, 1%, 0.063 W, 0402                                                   | 0402                     | CRCW04023K24<br>FKED | Vishay-Dale                  |
| R185                                                                                                    | 0 | 0.51     | RES, 0.51, 1%,<br>0.1 W, AEC-<br>Q200 Grade 1,<br>0603                           | 0603                     | ERJ-3RQFR51V         | Panasonic                    |
| R188                                                                                                    | 0 | 2.00k    | RES, 2.00 k, 1%,<br>0.063 W, 0402                                                | 0402                     | CRCW04022K00<br>FKED | Vishay-Dale                  |
| R189, R190                                                                                                    | 0 | 49.9     | RES, 49.9, 1%,<br>0.063 W, 0402                                                  | 0402                     | CRCW040249R<br>9FKED | Vishay-Dale                  |
| R191                                                                                                    | 0 | 1.30k    | RES, 1.30 k, 1%, 0.063 W, 0402                                                   | 0402                     | CRCW04021K30<br>FKED | Vishay-Dale                  |
| S1                                                                                                    | 0 |          | Switch, Slide,<br>SPST 3 poles,<br>SMT                                           | 3 poles SPST<br>Switch   | 219-3LPST            | CTS<br>Electrocompone<br>nts |
| SH-J3                                                                                                    | 0 | 1x2      | Shunt, 2mm,<br>Gold plated,<br>Black                                             | 2mm Shunt,<br>Closed Top | 2SN-BK-G             | Samtec                       |
| U1                                                                                                    | 0 |          | 99dB SNR<br>Stereo ADC with<br>Single-Ended<br>Inputs,<br>PW0014A<br>(TSSOP-14)  | PW0014A                  | PCM1808PWR           | Texas<br>Instruments         |
| U7                                                                                                    | 0 |          | Single High<br>Speed<br>Differential<br>Driver, 8-pin<br>Narrow SOIC,<br>Pb-Free | D0008A                   |                      | Texas<br>Instruments         |

| Table 2-1. Bill o | f Materials | (continued) |
|-------------------|-------------|-------------|
|-------------------|-------------|-------------|

Package

Description

Part Number

Manufacturer

Value

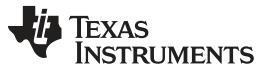

| Designator | Quantity | Value | Description                                                                                                    | Package<br>Reference        | Part Number            | Manufacturer         |
|------------|----------|-------|----------------------------------------------------------------------------------------------------|-----------------------------|------------------------|----------------------|
| U12        | 0        |       | Single Output<br>Automotive LDO,<br>750 mA, Fixed 5<br>V Output, 6 to 26<br>V Input, 5-pin<br>PFM (KVU), -40<br>to 125 degC,<br>Green (RoHS<br>and no Sb/Br) | KVU0005A                    | TL751M05QKVU<br>RQ1    | Texas<br>Instruments |
| Y1         | 0        |       | OSC, 12.288<br>MHz, 3.3 Vdc,<br>SMD                                                                                                    | 14x9.8x4.7mm                | ECS-8FA3X-<br>122.8-TR | ECS Inc.             |
| Y2         | 0        |       | OSC, 96 MHz,<br>3.3 Vdc, SMD                                                                                                    | SMD, 4-Leads,<br>Body 7x5mm | FXO-HC736R-96          | Fox Electronics      |
| Y3         | 0        |       | OSC, 148.5<br>MHz, LVDS, 3.3<br>V, SMD                                                                                                    | 7x5mm                       | FVXO-LC73BR-<br>148.5  | IDT                  |

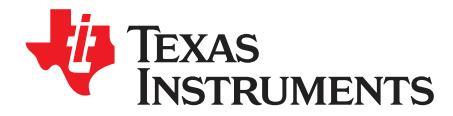

Appendix A SNLU232A-August 2018-Revised May 2019

## **EVM PCB Schematics**

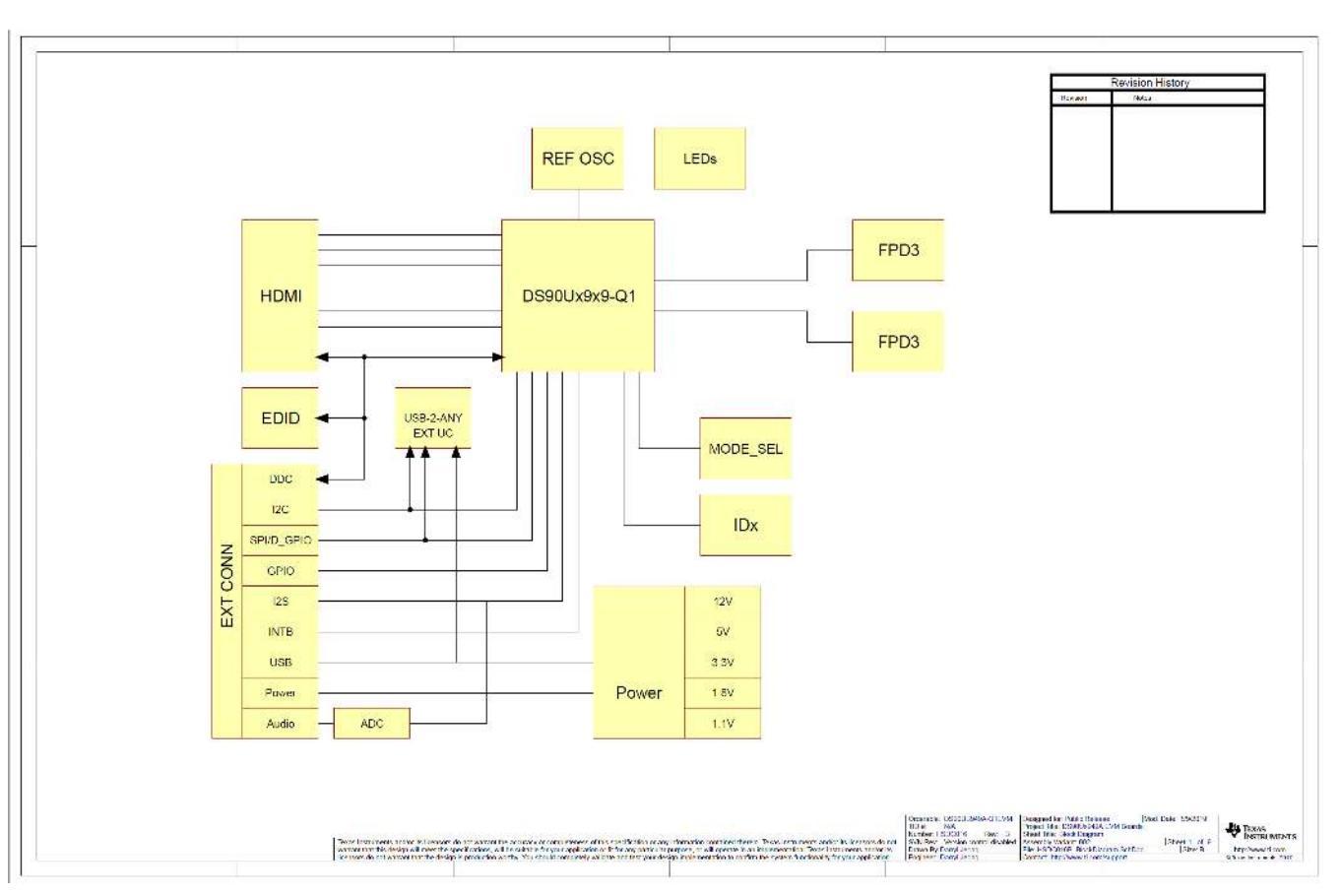

Figure A-1. Schematic - Block Diagram

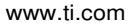

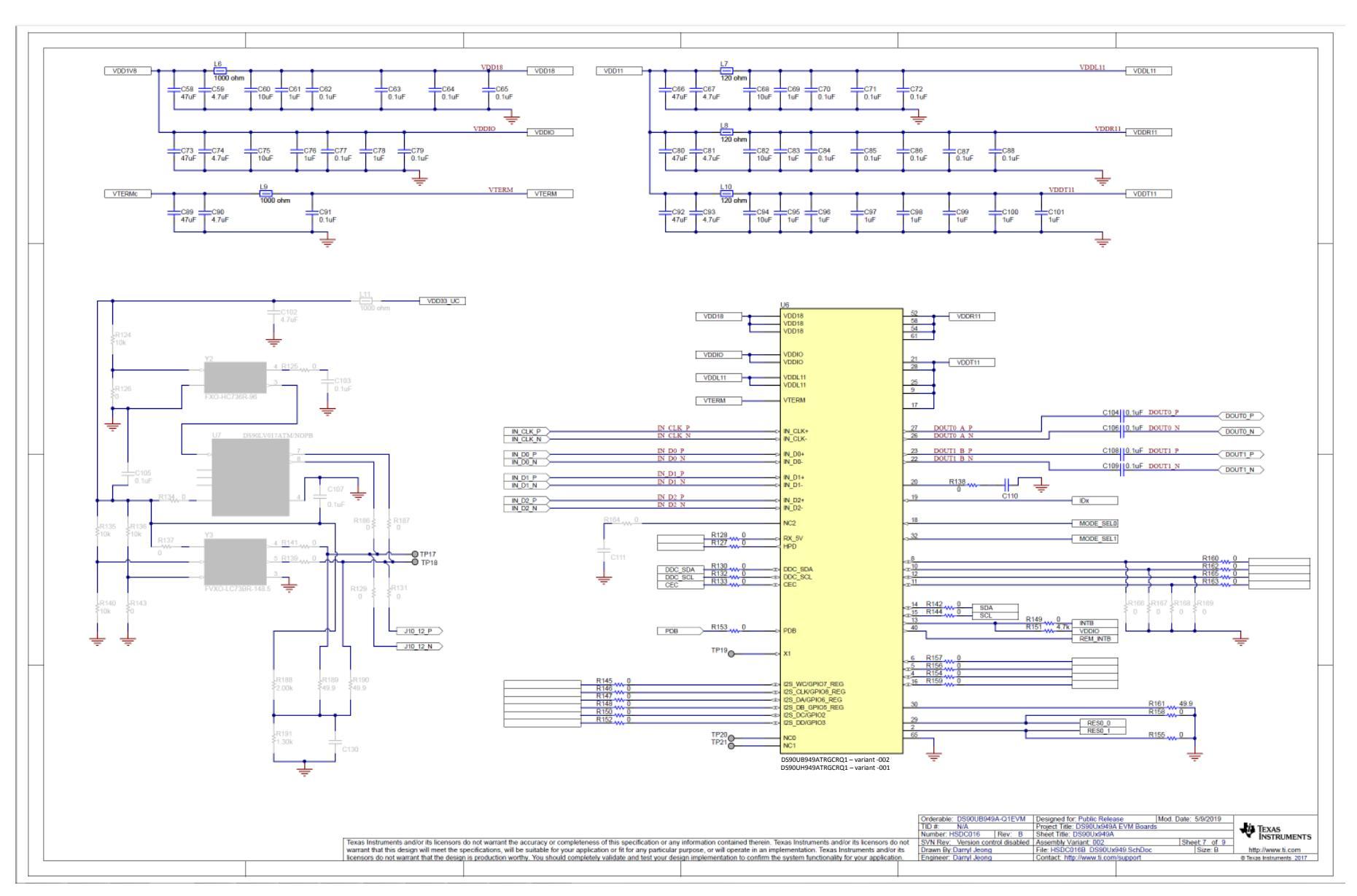

Figure A-2. Schematic - DS90UH949A-Q1 and Power Decoupling

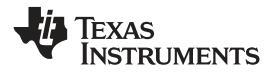

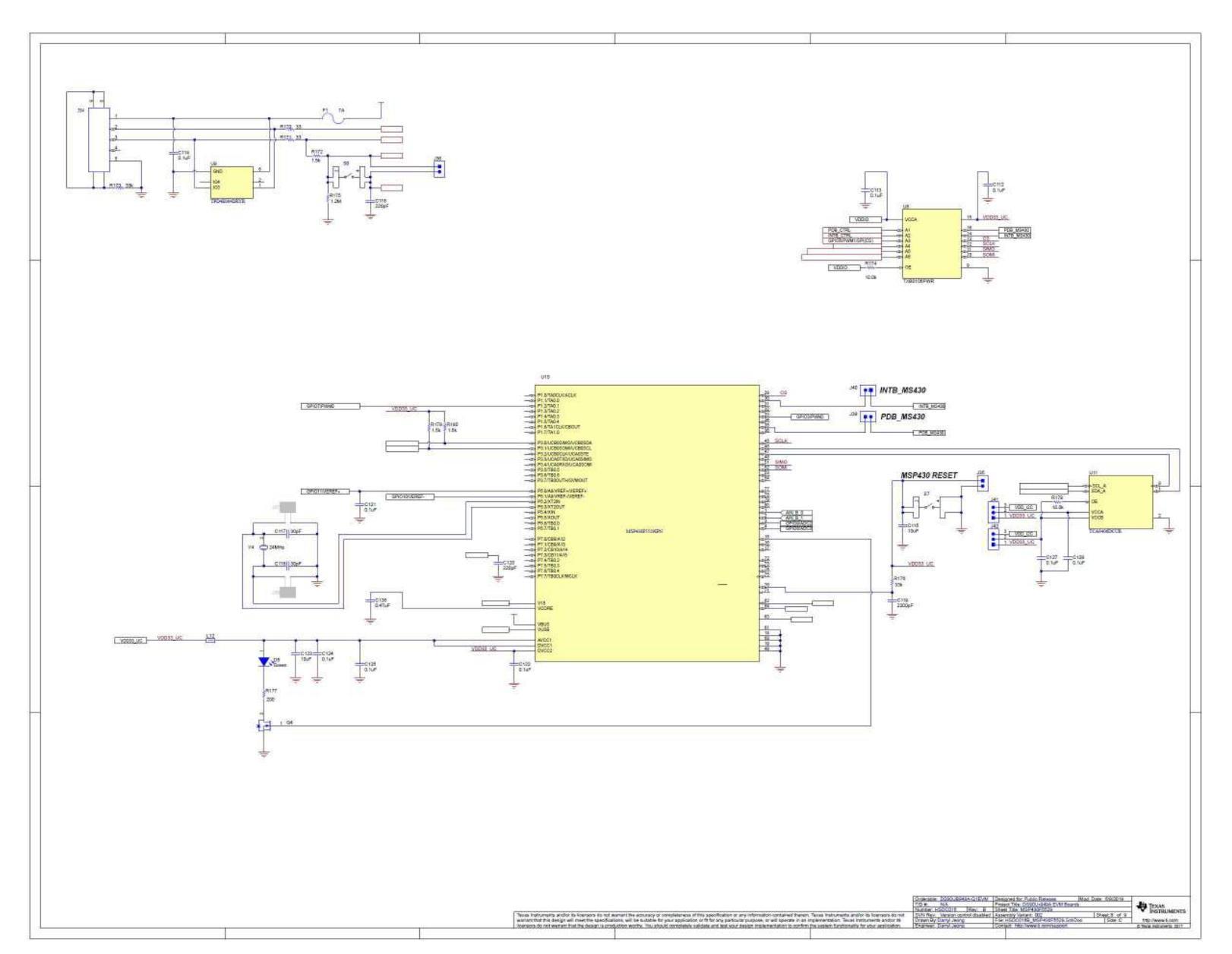

Figure A-3. Schematic - MSP430

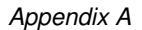

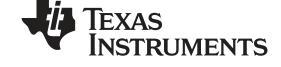

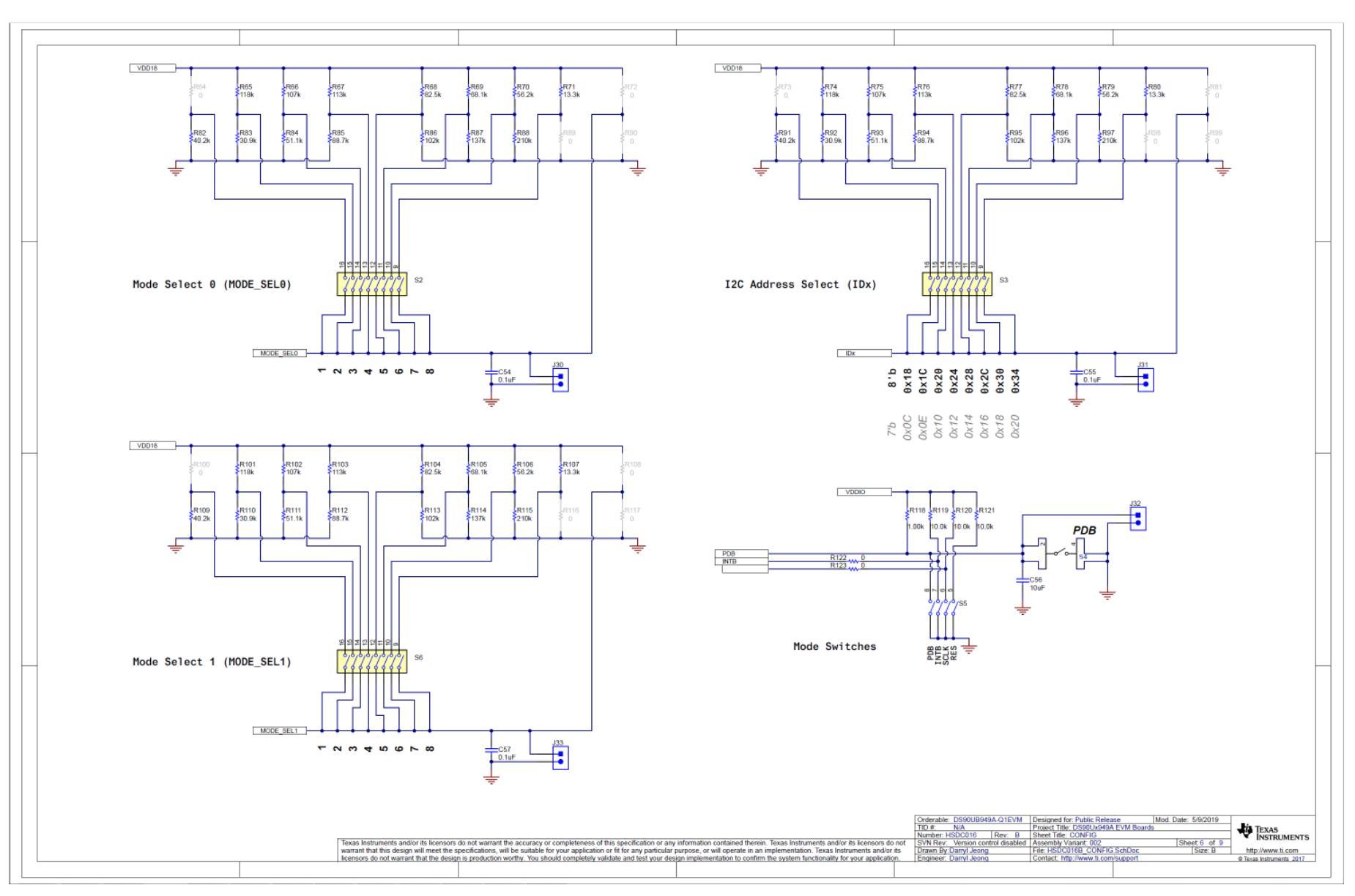

Figure A-4. Schematic - PDB, IDx and MODE\_SEL Switches

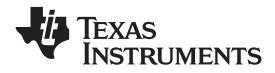

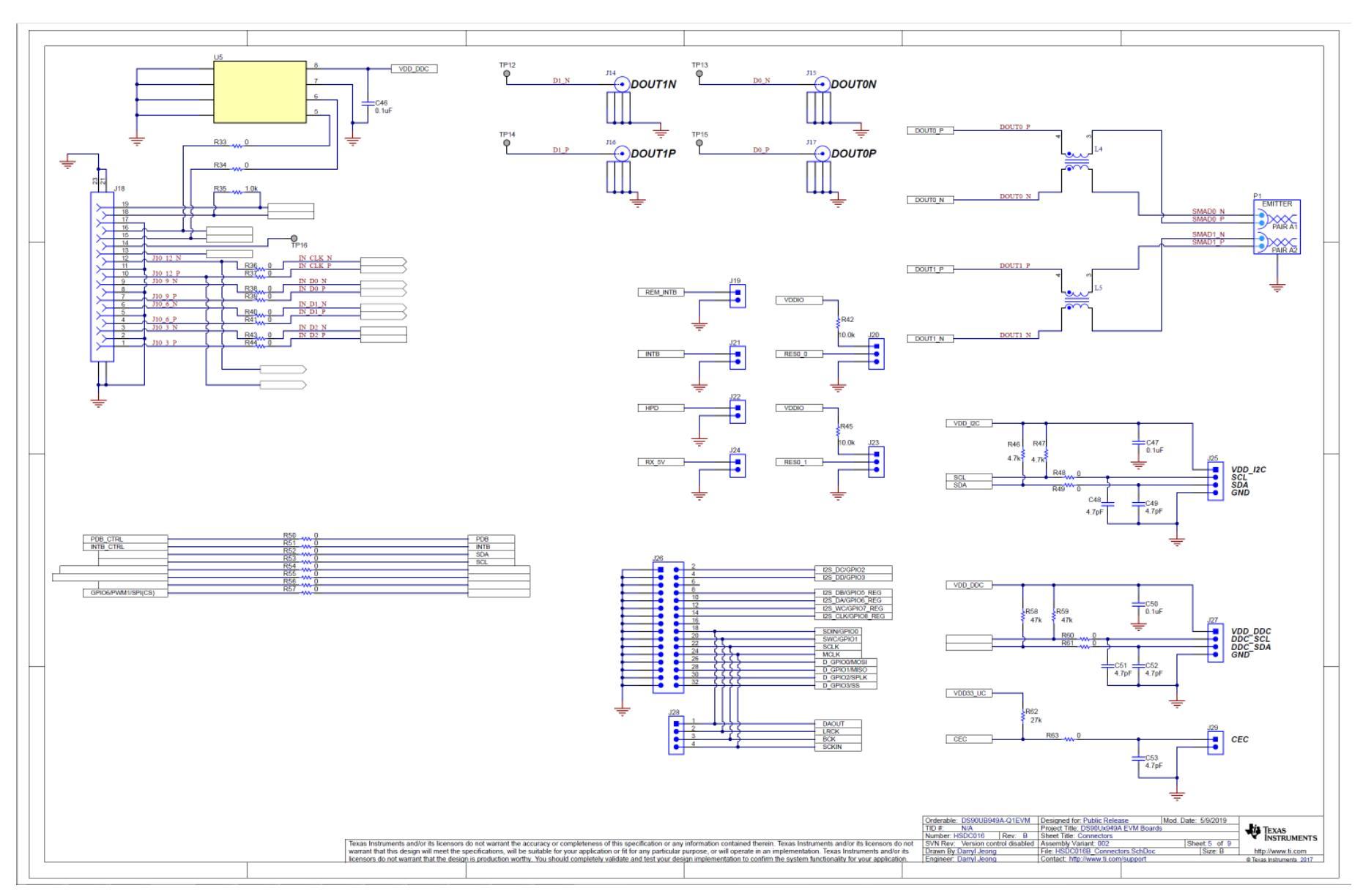

Figure A-5. Schematic - HDMI, HSD, SMA, I2C, DDC, CEC and GPIO/I2S/SPI Connectors

TEXAS INSTRUMENTS

www.ti.com

Appendix A

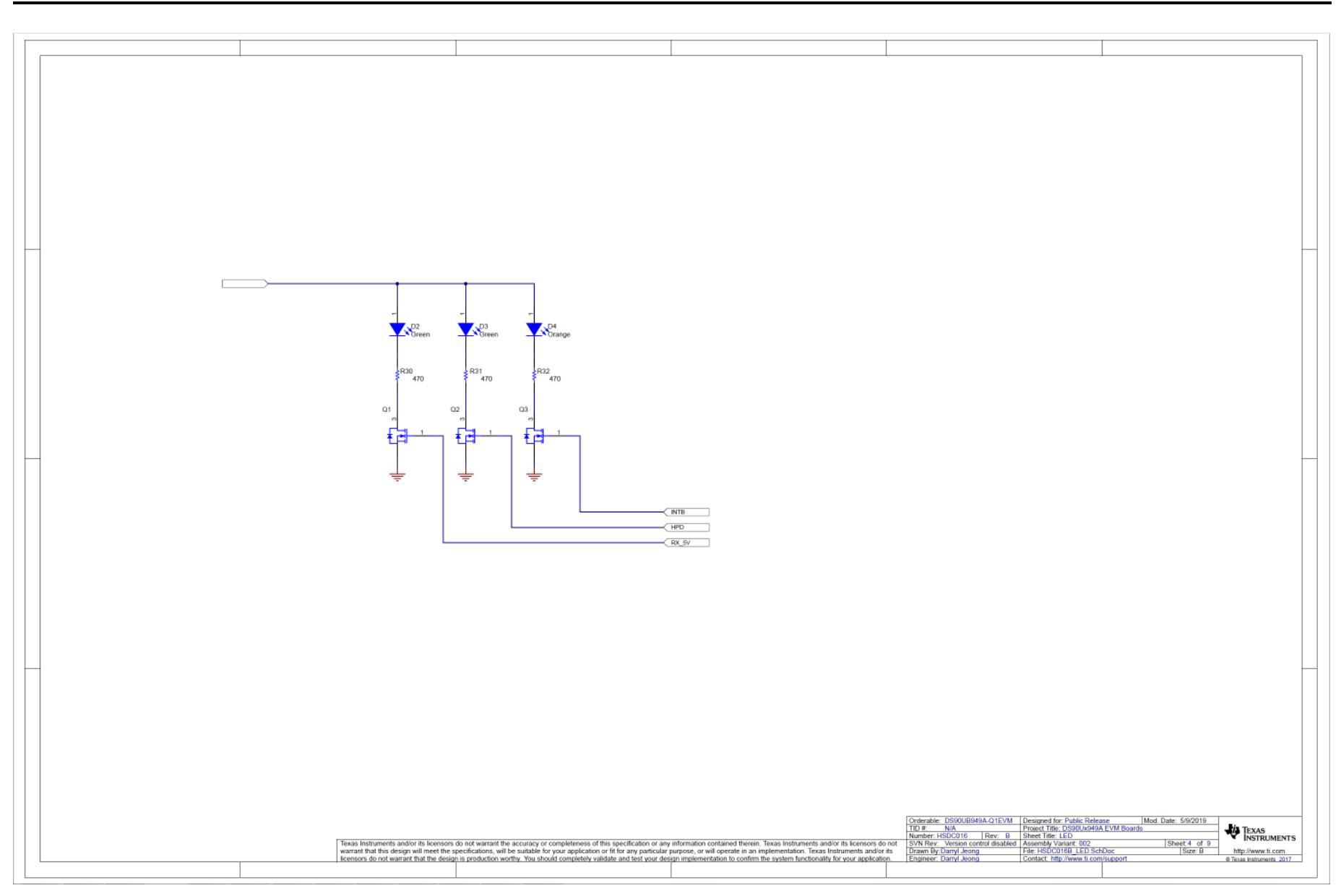

Figure A-6. Schematic - LEDs

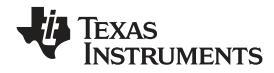

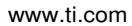

#### Appendix A

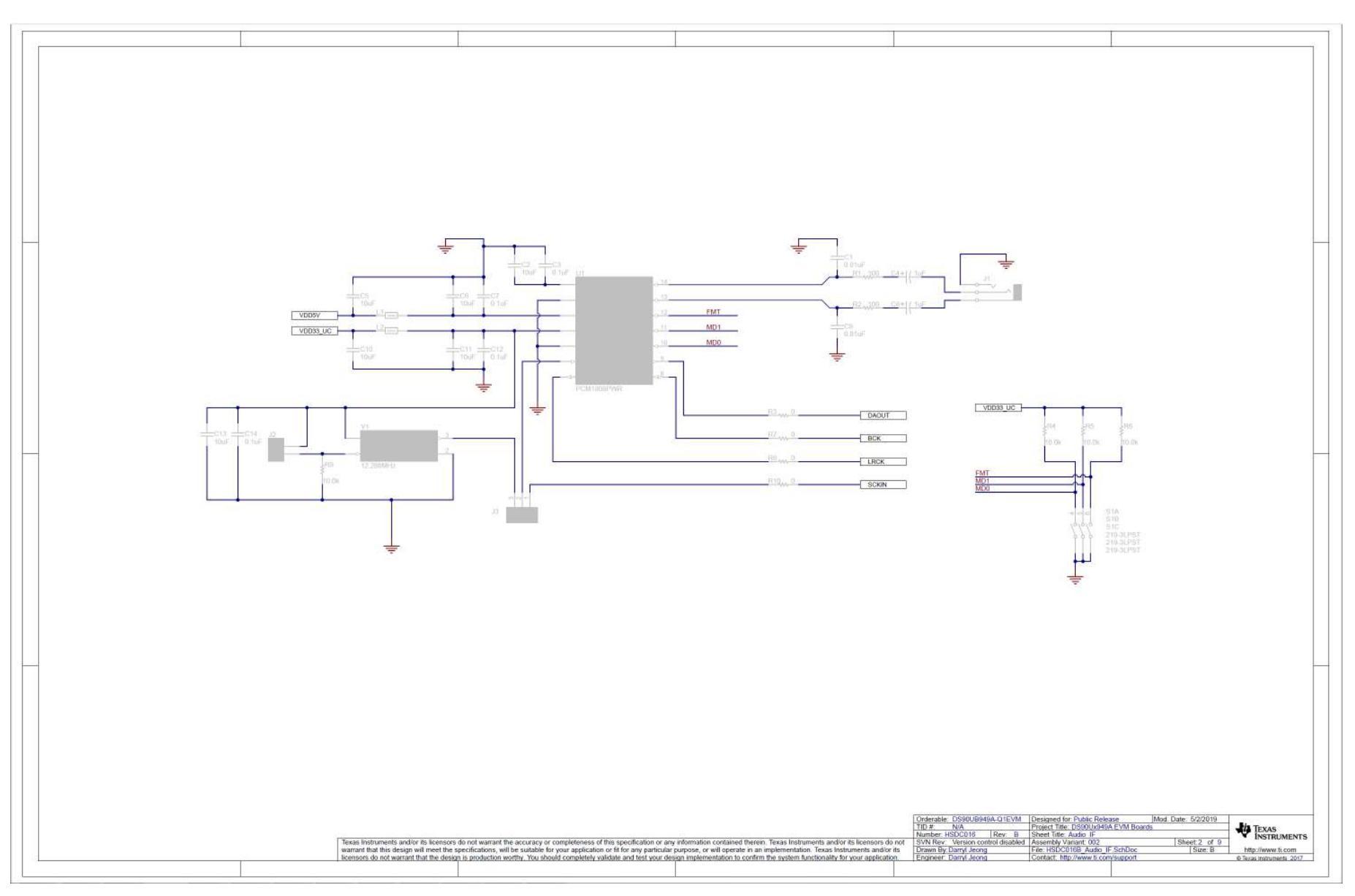

Figure A-7. Schematic - Audio (Not Populated)

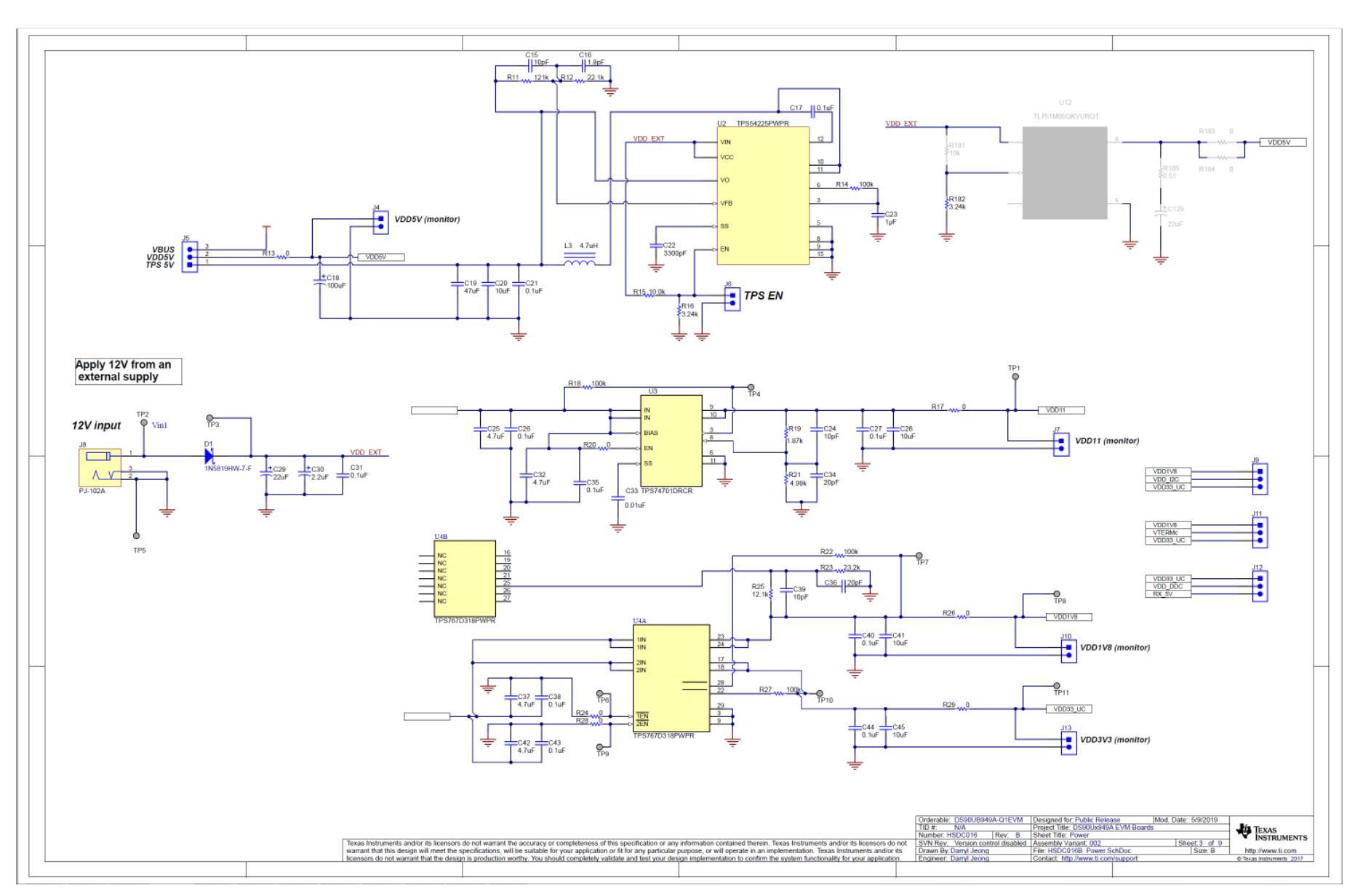

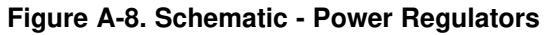

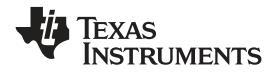

#### Appendix A

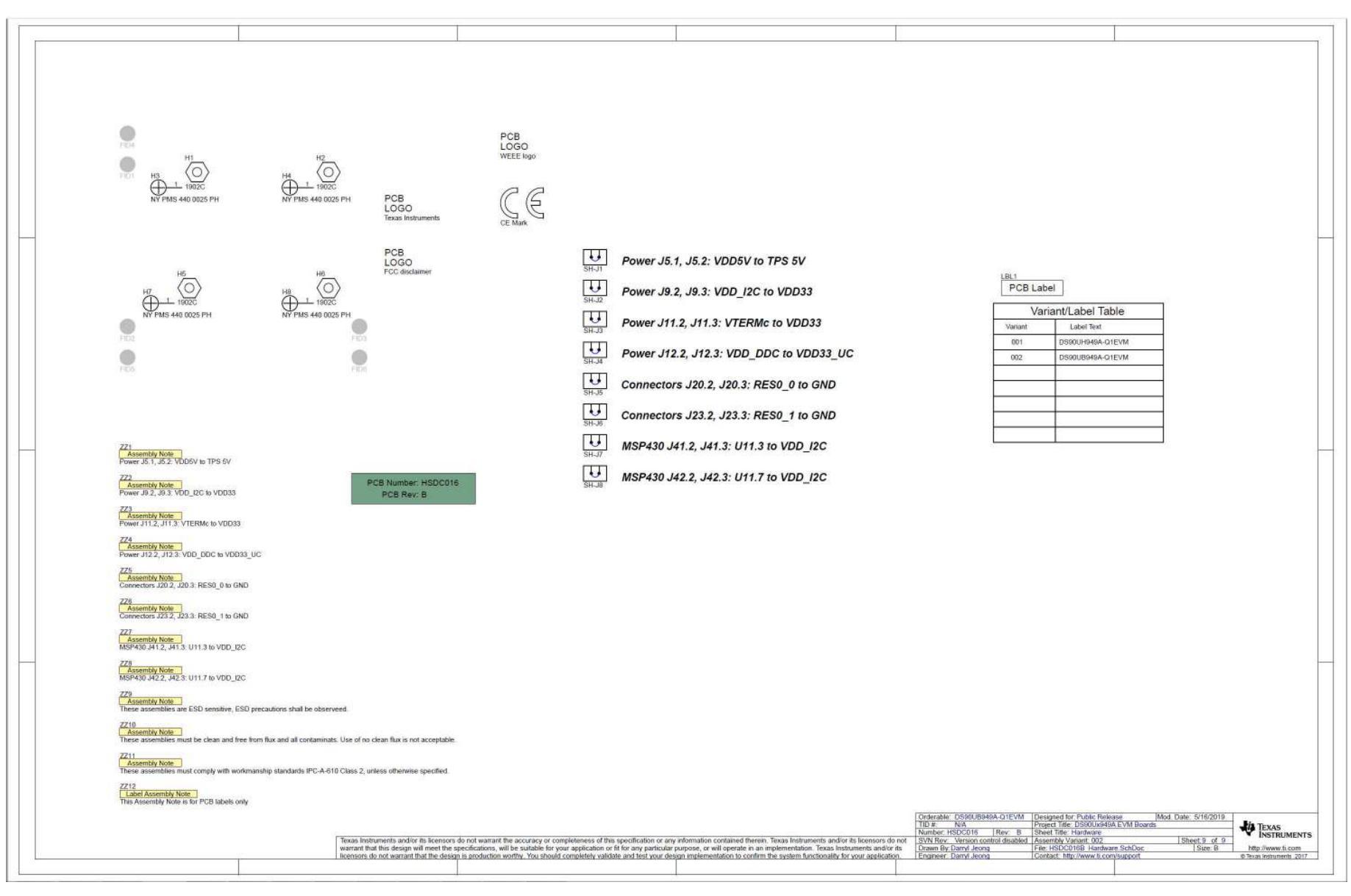

#### Figure A-9. Schematic - Hardware

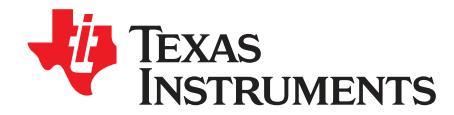

Appendix B SNLU232A–August 2018–Revised May 2019

## **Board Layout**

#### **Board Layers**

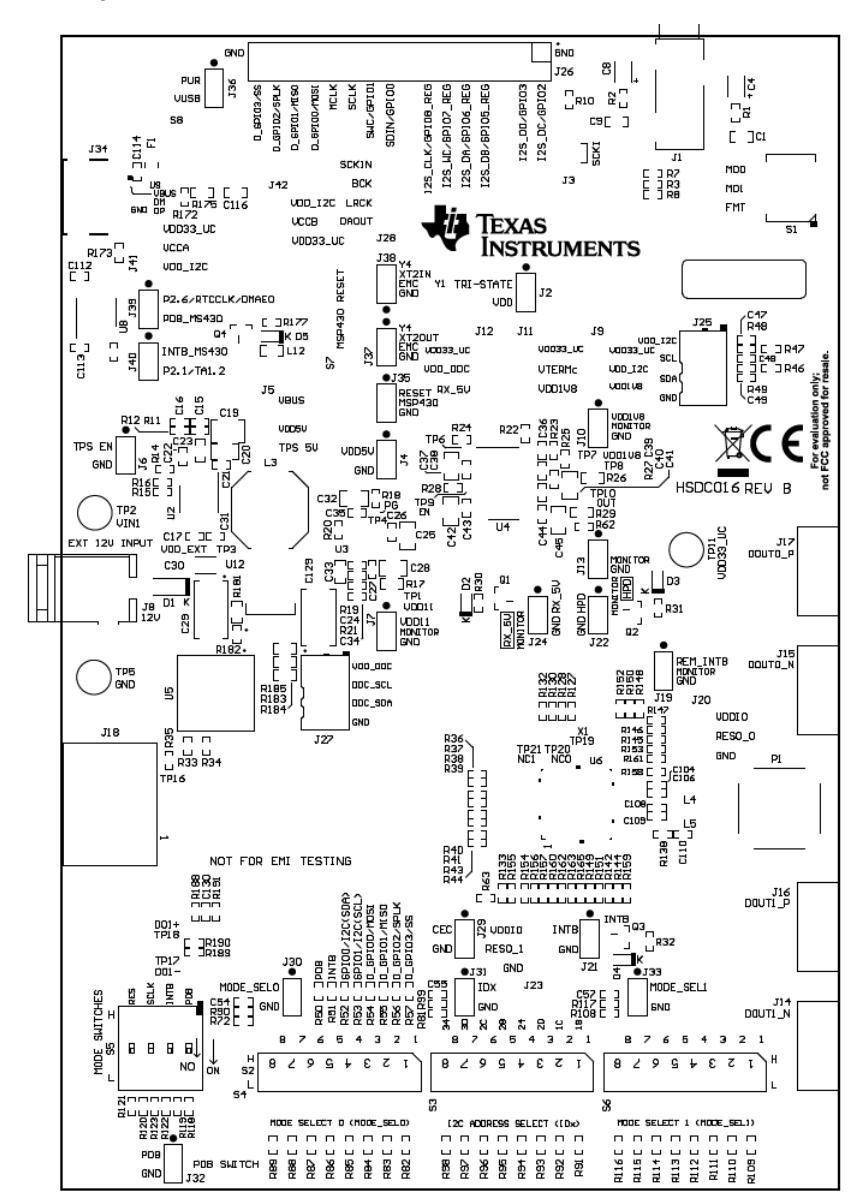

| ALL ARTWORK VIEWED FROM TOP SIDE | BOARD #: HSDC016   | REV: B       | SVN REV: | Not In VersionControl |
|----------------------------------|--------------------|--------------|----------|-----------------------|
| LAYER NAME = Top Overlay         | TID #: N/A         |              |          |                       |
|                                  | GENERATED : 5/15/2 | 2019 6:56:48 | PM       | TEXAS INSTRUMENTS     |

#### Figure B-1. Board Layer - Top Overlay

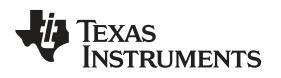

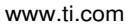

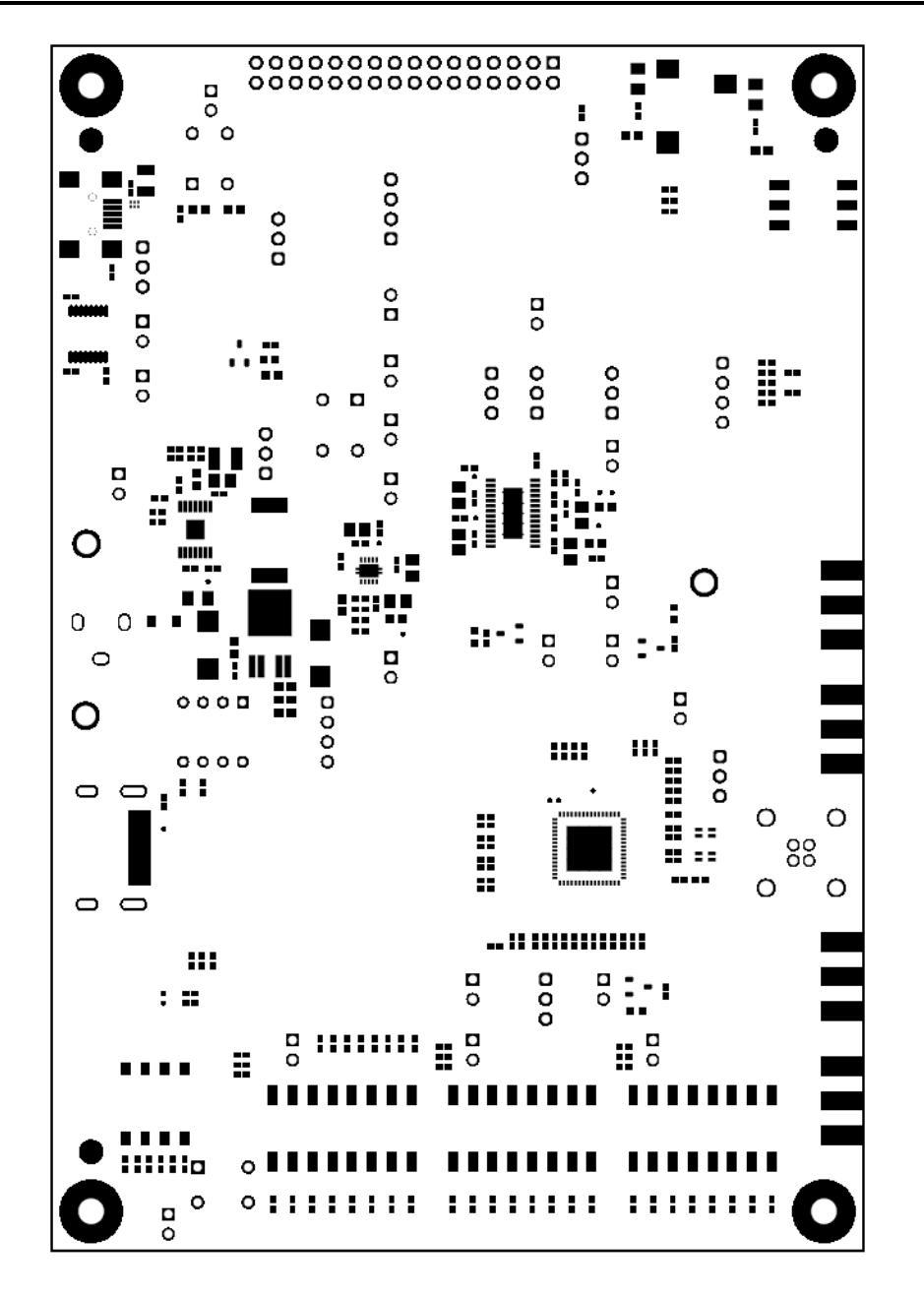

| ALL ARTWORK VIEWED FROM TOP SIDE | BOARD #: HSDC016   | REV: B       | SUN REU: | : Not In VersionControl |
|----------------------------------|--------------------|--------------|----------|-------------------------|
| LAYER NAME = Top Solder          | TID #: N/A         |              |          |                         |
|                                  | GENERATED : 5/15/2 | 2019 6:56:51 | ΡM       | TEXAS INSTRUMENTS       |

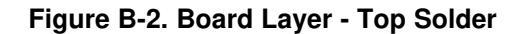

Appendix B

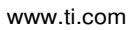

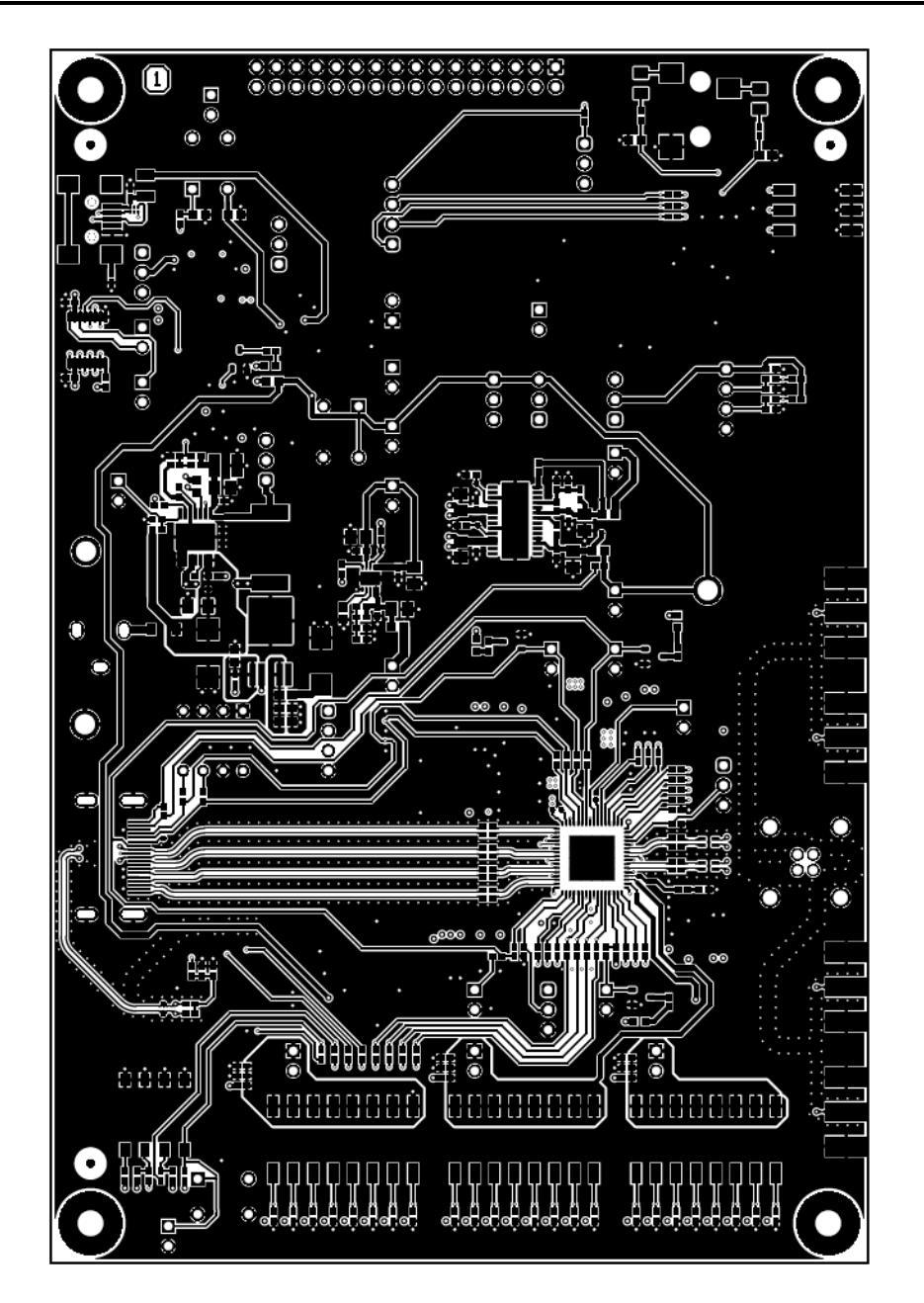

| ALL ARTWORK VIEWED FROM TOP SIDE | BOARD #: HSDC016   | REV: B       | SVN REV: | : Not In VersionControl |
|----------------------------------|--------------------|--------------|----------|-------------------------|
| LAYER NAME = Top Layer           | TID #: N/A         |              |          |                         |
|                                  | GENERATED : 5/15/2 | 2019 6:56:53 | PM       | TEXAS INSTRUMENTS       |

#### Figure B-3. Board Layer - Top

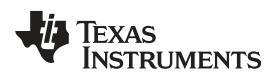

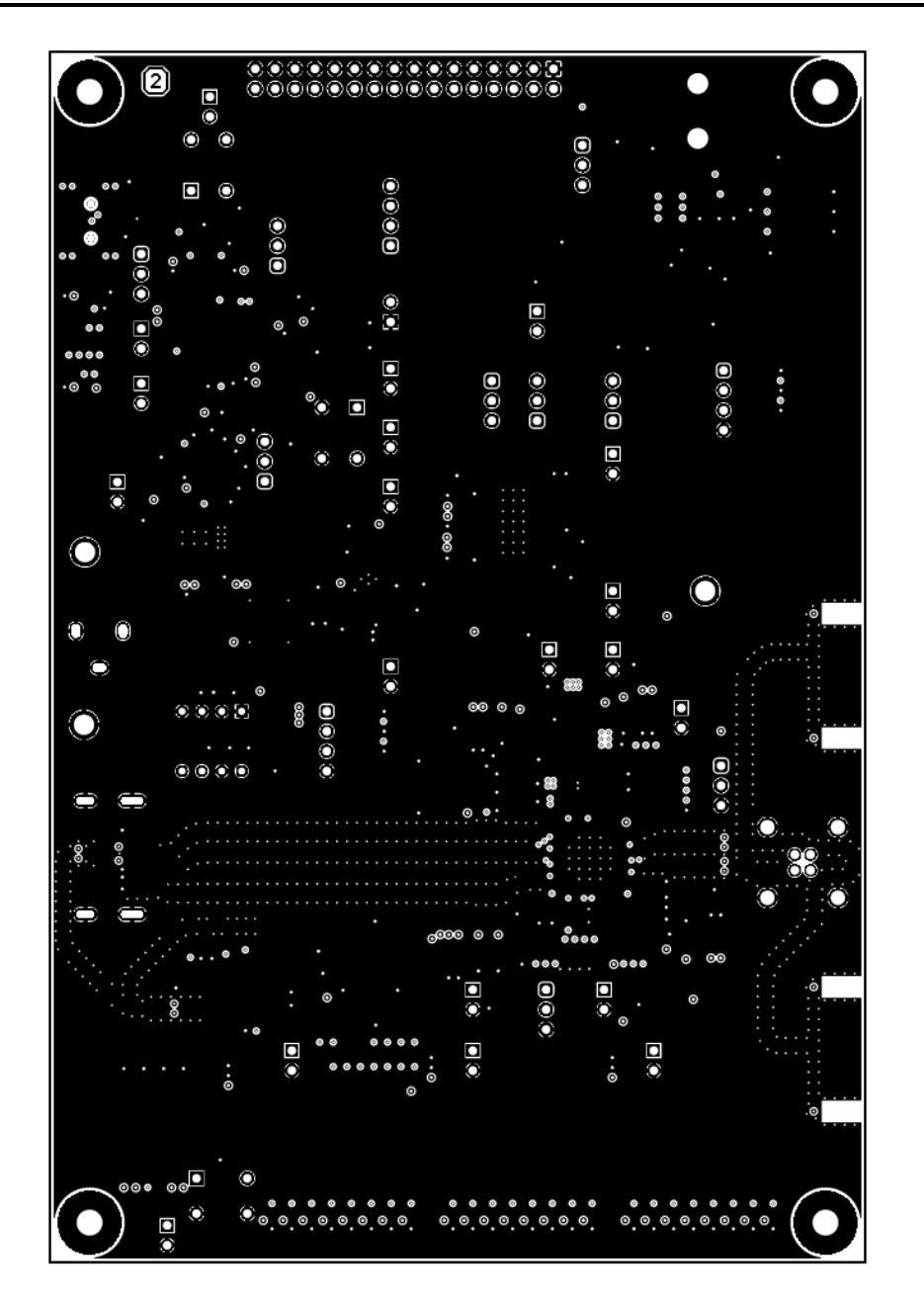

| ALL ARTWORK VIEWED FROM TOP SIDE | BOARD #: HSDC016   | REV: B       | SVN REV: | : Not In VersionControl |
|----------------------------------|--------------------|--------------|----------|-------------------------|
| LAYER NAME = GND                 | TID #: N/A         |              |          |                         |
|                                  | GENERATED : 5/15/2 | 2019 6:56:56 | PM       | TEXAS INSTRUMENTS       |

#### Figure B-4. Board Layer - Ground-1

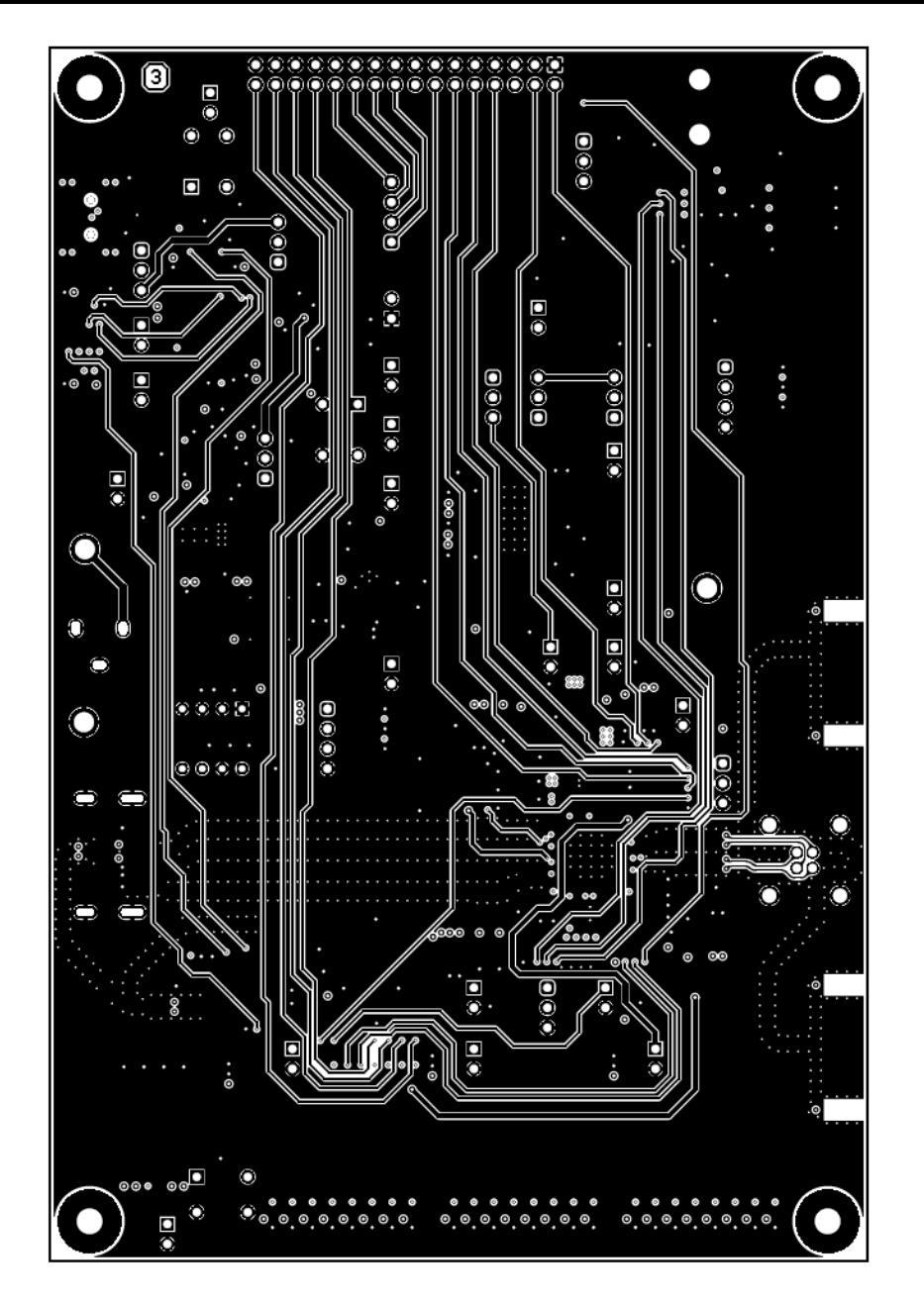

| ALL ARTWORK VIEWED FROM TOP SIDE | BOARD #: HSDC016   | REV: B       | SVN REV: | Not In VersionControl |
|----------------------------------|--------------------|--------------|----------|-----------------------|
| LAYER NAME = Signal Layer        | TID #: N/A         |              |          |                       |
|                                  | GENERATED : 5/15/2 | 2019 6:56:58 | PM       | TEXAS INSTRUMENTS     |

#### Figure B-5. Board Layer - Signal Layer

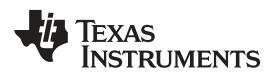

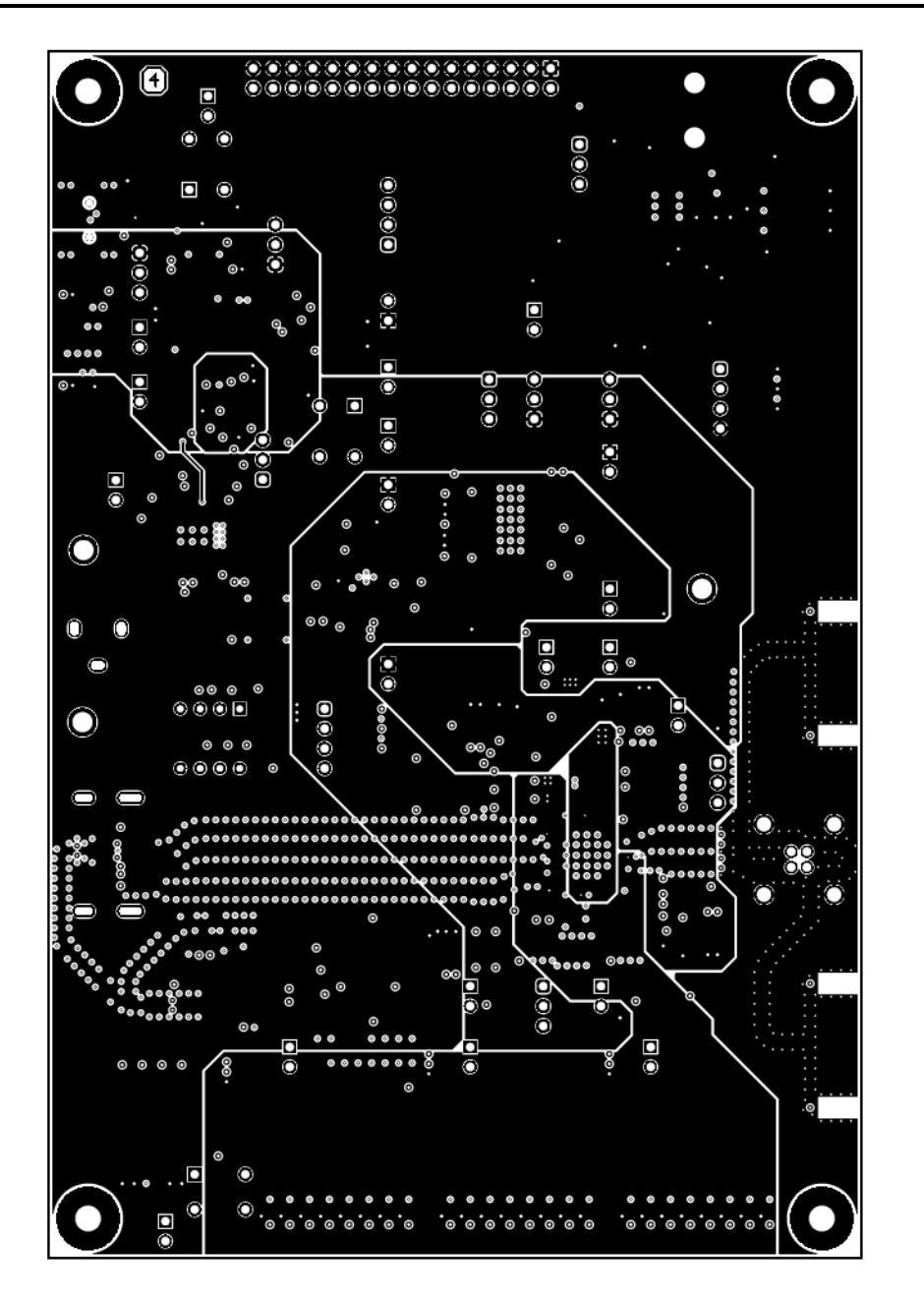

| ALL ARTWORK VIEWED FROM TOP SIDE | BOARD #: HSDC016   | REV: B       | SUN REU | : Not In VersionControl |
|----------------------------------|--------------------|--------------|---------|-------------------------|
| LAYER NAME = PWR Split/GND       | TID #: N/A         |              |         |                         |
|                                  | GENERATED : 5/15/2 | 2019 6:57:00 | PM      | TEXAS INSTRUMENTS       |

#### Figure B-6. Board Layer - Power Split/GND

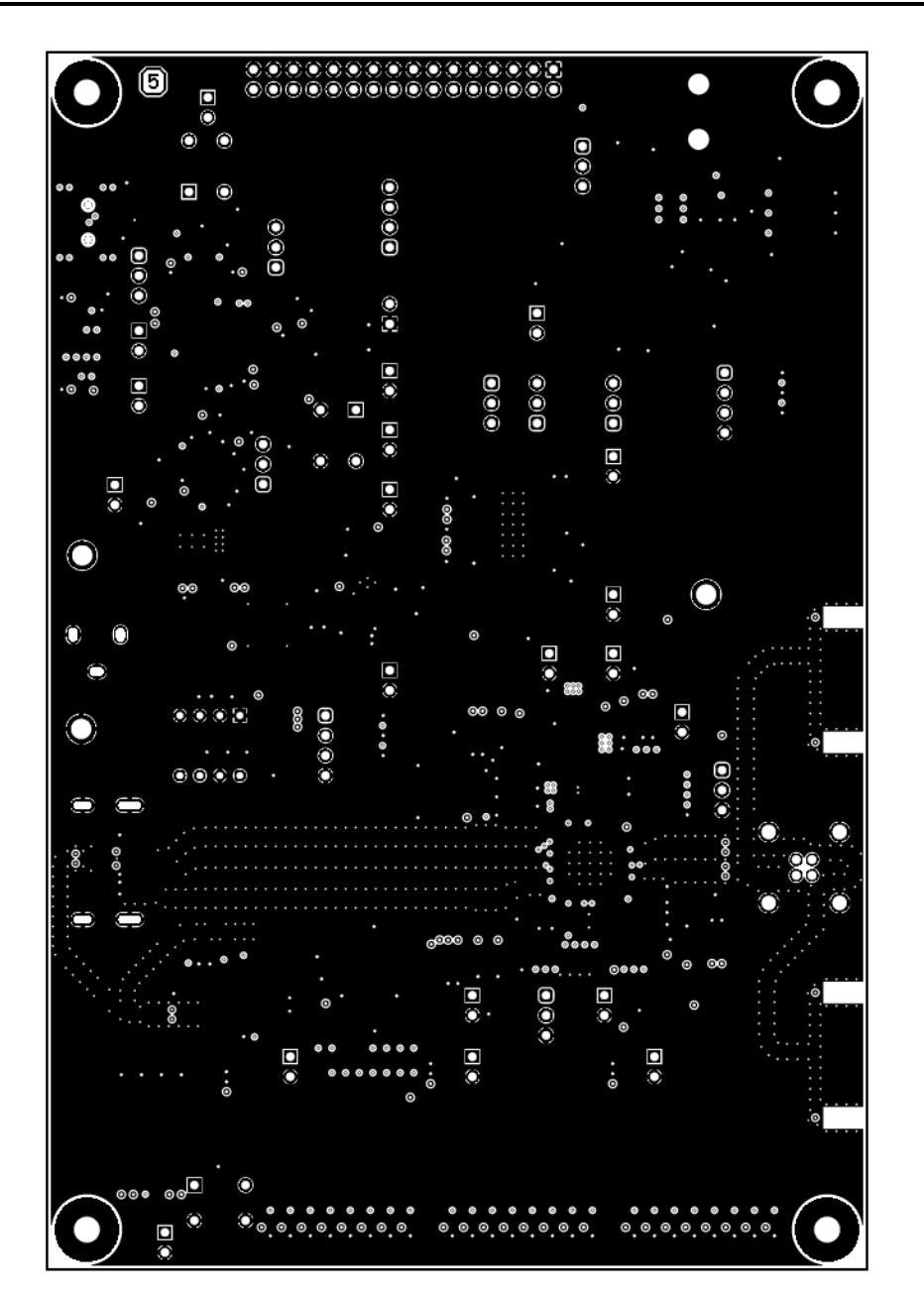

| ALL ARTWORK VIEWED FROM TOP SIDE | BOARD #: HSDC016   | REV: B       | SUN REU | : Not In VersionControl |
|----------------------------------|--------------------|--------------|---------|-------------------------|
| LAYER NAME = GND                 | TID #: N/A         |              |         |                         |
|                                  | GENERATED : 5/15/2 | 2019 6:57:02 | PM      | TEXAS INSTRUMENTS       |

#### Figure B-7. Board Layer - Ground - 2

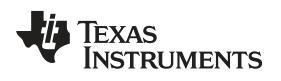

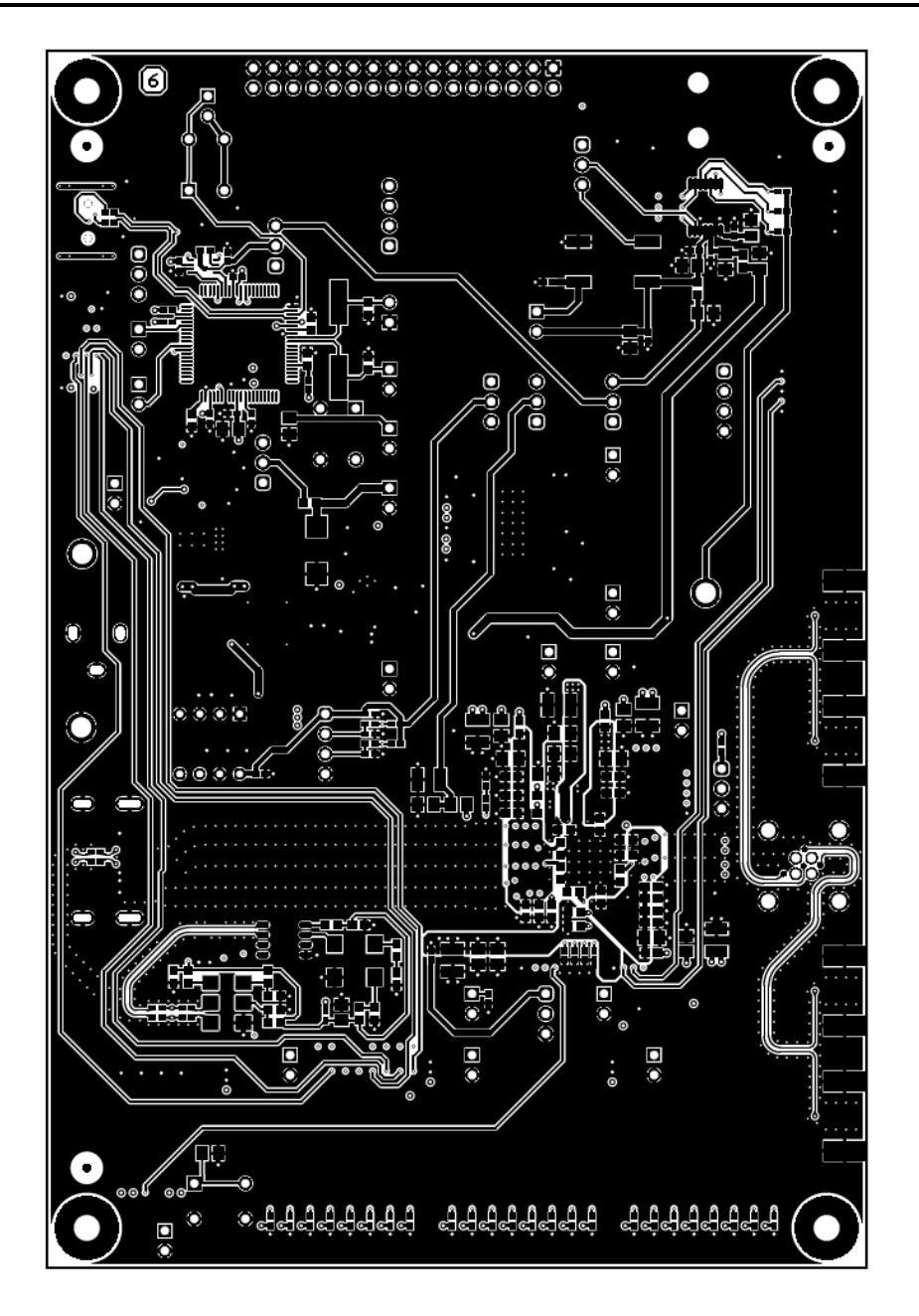

| ALL ARTWORK VIEWED FROM TOP SIDE | BOARD #: HSDC016   | REV: B      | SUN REU | : Not In VersionControl |
|----------------------------------|--------------------|-------------|---------|-------------------------|
| LAYER NAME = Bottom Layer        | TID #: N/A         |             |         |                         |
|                                  | GENERATED : 5/15/2 | 019 6:57:05 | PM      | TEXAS INSTRUMENTS       |

#### Figure B-8. Board Layer - Bottom

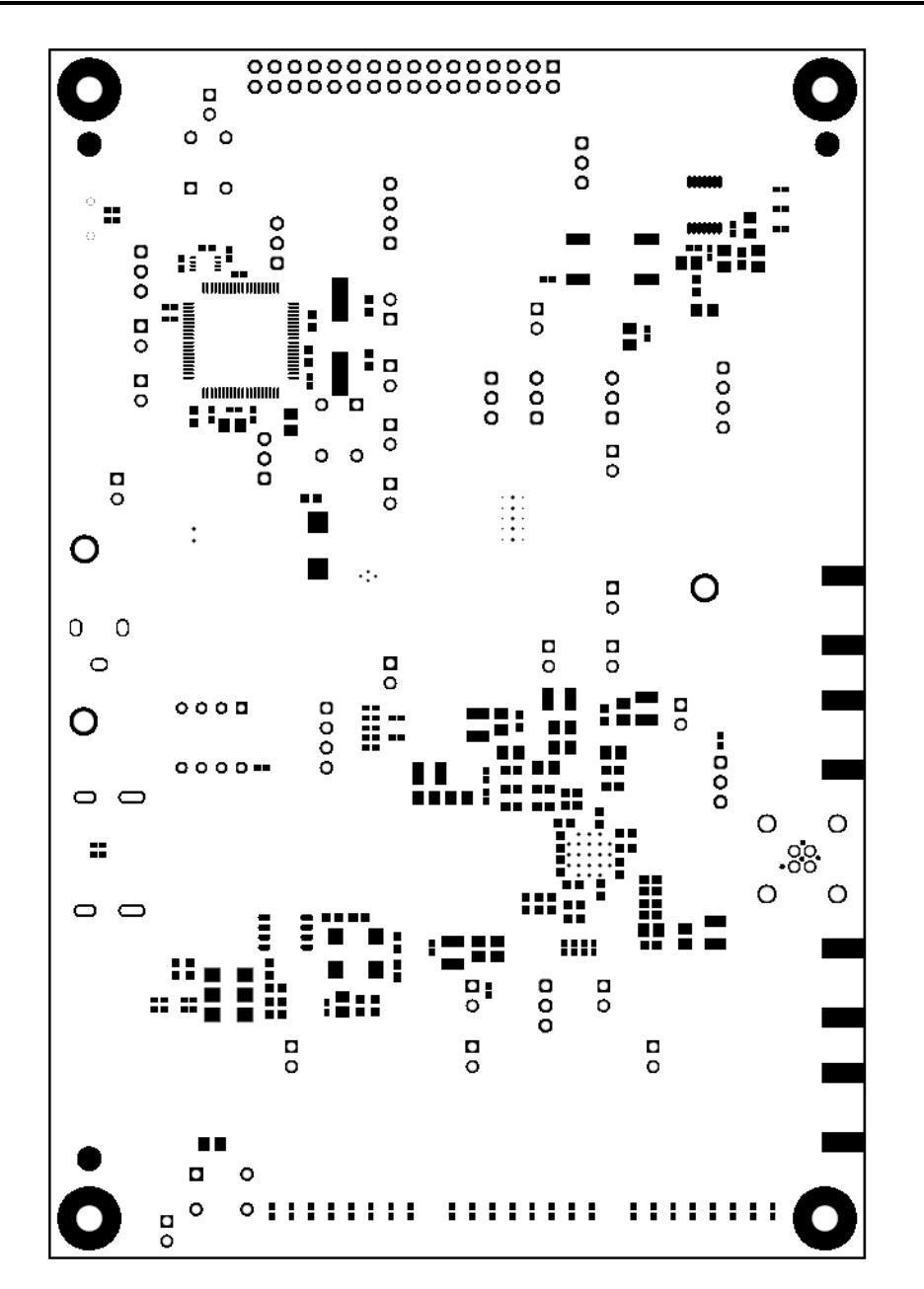

| ALL ARTWORK VIEWED FROM TOP SIDE | BOARD #: HSDC016   | REV: B       | SVN REV: | : Not In VersionControl |
|----------------------------------|--------------------|--------------|----------|-------------------------|
| LAYER NAME = Bottom Solder       | TID #: N/A         |              |          |                         |
|                                  | GENERATED : 5/15/2 | 2019 6:57:07 | PM       | TEXAS INSTRUMENTS       |

#### Figure B-9. Board Layer - Bottom Solder

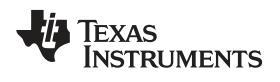

### **Revision History**

NOTE: Page numbers for previous revisions may differ from page numbers in the current version.

#### Changes from Original (August 2018) to A Revision

#### Page

| • | Added DS90UB949A-Q1EVM information               | 5  |
|---|--------------------------------------------------|----|
| • | Added content to the General Description section | 5  |
| • | Changed S4, S7, S8 BOM information               | 34 |
| • | Changed U6 BOM information                       | 35 |

#### IMPORTANT NOTICE AND DISCLAIMER

TI PROVIDES TECHNICAL AND RELIABILITY DATA (INCLUDING DATA SHEETS), DESIGN RESOURCES (INCLUDING REFERENCE DESIGNS), APPLICATION OR OTHER DESIGN ADVICE, WEB TOOLS, SAFETY INFORMATION, AND OTHER RESOURCES "AS IS" AND WITH ALL FAULTS, AND DISCLAIMS ALL WARRANTIES, EXPRESS AND IMPLIED, INCLUDING WITHOUT LIMITATION ANY IMPLIED WARRANTIES OF MERCHANTABILITY, FITNESS FOR A PARTICULAR PURPOSE OR NON-INFRINGEMENT OF THIRD PARTY INTELLECTUAL PROPERTY RIGHTS.

These resources are intended for skilled developers designing with TI products. You are solely responsible for (1) selecting the appropriate TI products for your application, (2) designing, validating and testing your application, and (3) ensuring your application meets applicable standards, and any other safety, security, regulatory or other requirements.

These resources are subject to change without notice. TI grants you permission to use these resources only for development of an application that uses the TI products described in the resource. Other reproduction and display of these resources is prohibited. No license is granted to any other TI intellectual property right or to any third party intellectual property right. TI disclaims responsibility for, and you will fully indemnify TI and its representatives against, any claims, damages, costs, losses, and liabilities arising out of your use of these resources.

TI's products are provided subject to TI's Terms of Sale or other applicable terms available either on ti.com or provided in conjunction with such TI products. TI's provision of these resources does not expand or otherwise alter TI's applicable warranties or warranty disclaimers for TI products.

TI objects to and rejects any additional or different terms you may have proposed.

Mailing Address: Texas Instruments, Post Office Box 655303, Dallas, Texas 75265 Copyright © 2022, Texas Instruments Incorporated